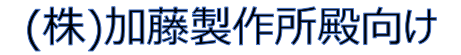

# KROSS

# 改修内容説明書

2023/10/02

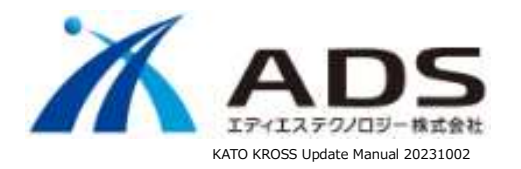

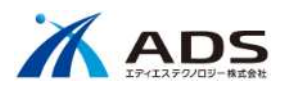

| 1.  | 概要                    | 3 |
|-----|-----------------------|---|
|     | 改修概要                  | 3 |
| 2.  | ログイン画面                | 4 |
| 3.  | -ב=א                  | 5 |
| 4.  | 部品注文書                 | 7 |
|     | 1) 機能説明               | 7 |
|     | 2) 表示画面               | Э |
| 5.  | 支給部品依頼書1              | 5 |
|     | 1) 機能説明1              | 5 |
|     | 2) 表示画面1              | 7 |
| 6.  | ۶E                    | C |
|     | 1) メモデータの紐づけ          | C |
|     | 2) 共通メモの登録            | 1 |
| 7.  | メール送信                 | 3 |
| 8.  | カート                   | 4 |
|     | 1) 支給部品依頼書出力          | 4 |
|     | 2) 得意先コードによる注文制限の調整20 | 5 |
| 9.  | 管理コンソールの変更            | 3 |
|     | 1) ユーザ管理の変更           | 3 |
|     | 2) 日報 PDF の登録         | Э |
| 10. | ニュース                  | 0 |

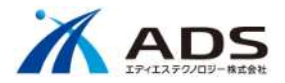

# 1.概要

本書は KROSS の改修内容についての説明書です。

## 改修概要

| 項目          |              |           | 内容                                                                              | 参照                       |
|-------------|--------------|-----------|---------------------------------------------------------------------------------|--------------------------|
| KROSS       | ログイン画        | 面         | ・デザインを変更します。                                                                    | 2.ログイン画面                 |
|             | メニュー         |           | ・画面左メニューの項目の「 <b>注文状況</b> 」を「部品注文書」に名称を変更し、「支給部<br>品依頼書」を追加します。                 | -בבא.                    |
|             | 部品注文         | 書         | ・KROSS 以外の発注の場合も表示します。<br>・型式、号機、受注日報、出荷日報の項目を追加します。<br>・画面の装飾を変更します。           | 4.部品注文書                  |
|             | 支給部品依頼書      |           | ・KROSS を介さない無償の注文・出荷について表示します。<br>・部品注文書と同様の構成になります。                            | 5.支給部品依頼書                |
|             | メモ メモデータの紐づけ |           | ・Book ID や Page ID に紐づく部品番号に紐づいていたメモを、Book ID や Page<br>ID の制約をなくし部品番号のみに紐づけます。 | 6.1)メモデータの紐づけ            |
|             |              | 共通メモの登録   | ・部品の共通メモについて、「ユーザ情報のグループ ID が ADMIN および A」の<br>ユーザを登録可能にします。                    | 6.2)共通メモの登録              |
|             | メール送信        |           | ・注文受付、注文状況の更新時に自動でメールを送信していましたが、停止します。                                          | 7.メール送信                  |
|             | カート          | 支給部品依頼書出力 | ・カート画面に「 <b>支給部品依頼書出力</b> 」ボタンを追加します。                                           | 8.1)支給部品依頼書出力            |
|             | 注文制限の調整      |           | ・ユーザ情報の得意先コードが「K(大文字)から始まる数字」の場合は、注文不可とします。                                     | 8.2)得意先コードによる注文<br>制限の調整 |
|             | ニュース         |           | ・複数ニュース表示時のダイアログが正常に表示されない不具合に対応します。                                            | 10.ニュース                  |
| 管理<br>コンソール | ユーザ管理        |           | ・権限設定を変更します。<br>・ユーザ登録時にエラーが発生した後も正常に動作するよう修正します。                               | 9.1)ユーザ管理の変更             |
|             | 情報更新         |           | ・日報ファイルを登録する UI を追加します。                                                         | 9.2)日報 PDF の登録           |

詳細は各項目を参照して下さい。

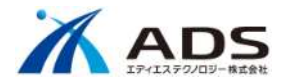

# 2.ログイン画面

新しいデザインに変更します。

バージョンを記述します。

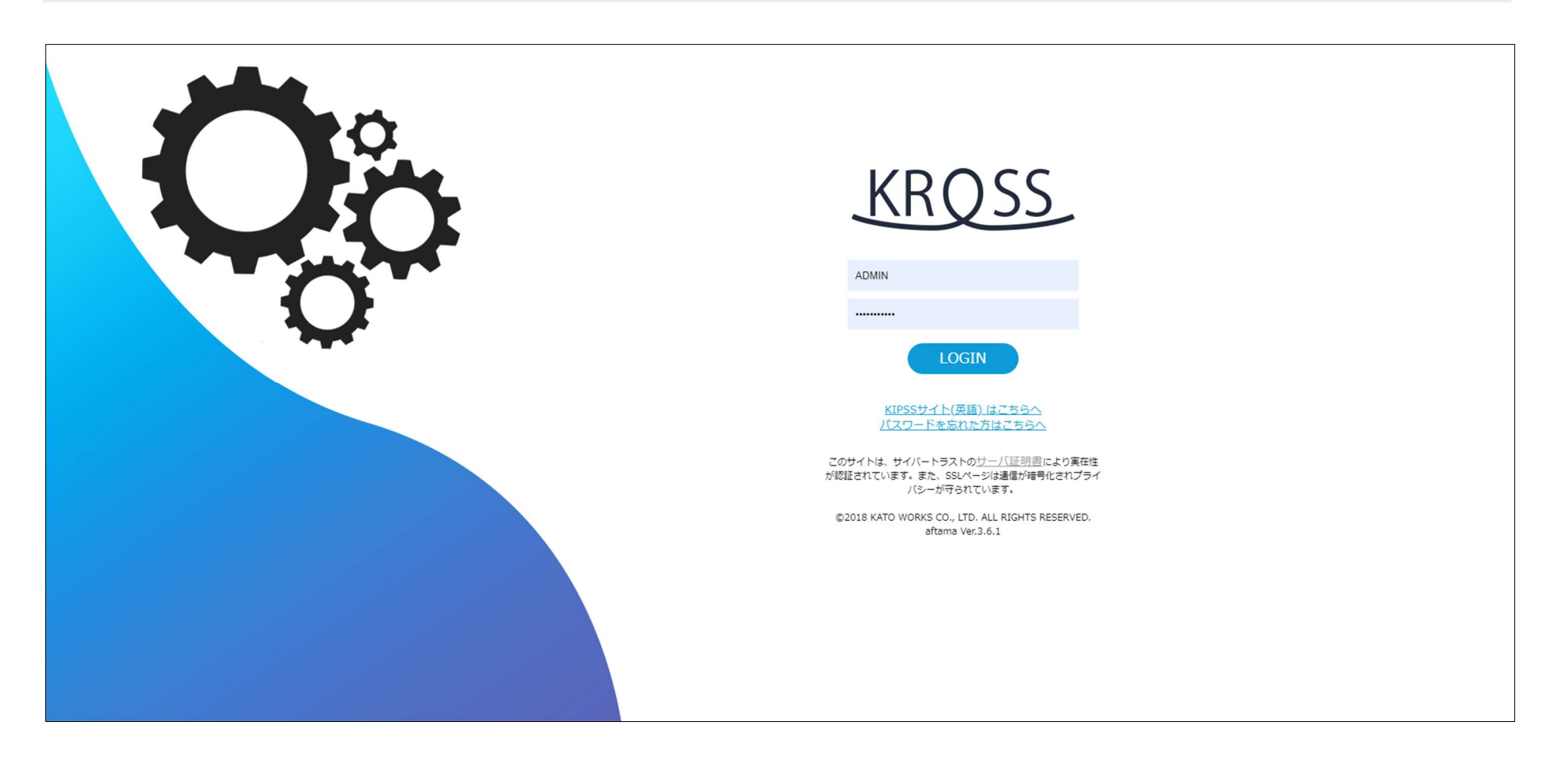

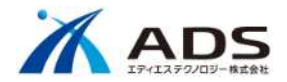

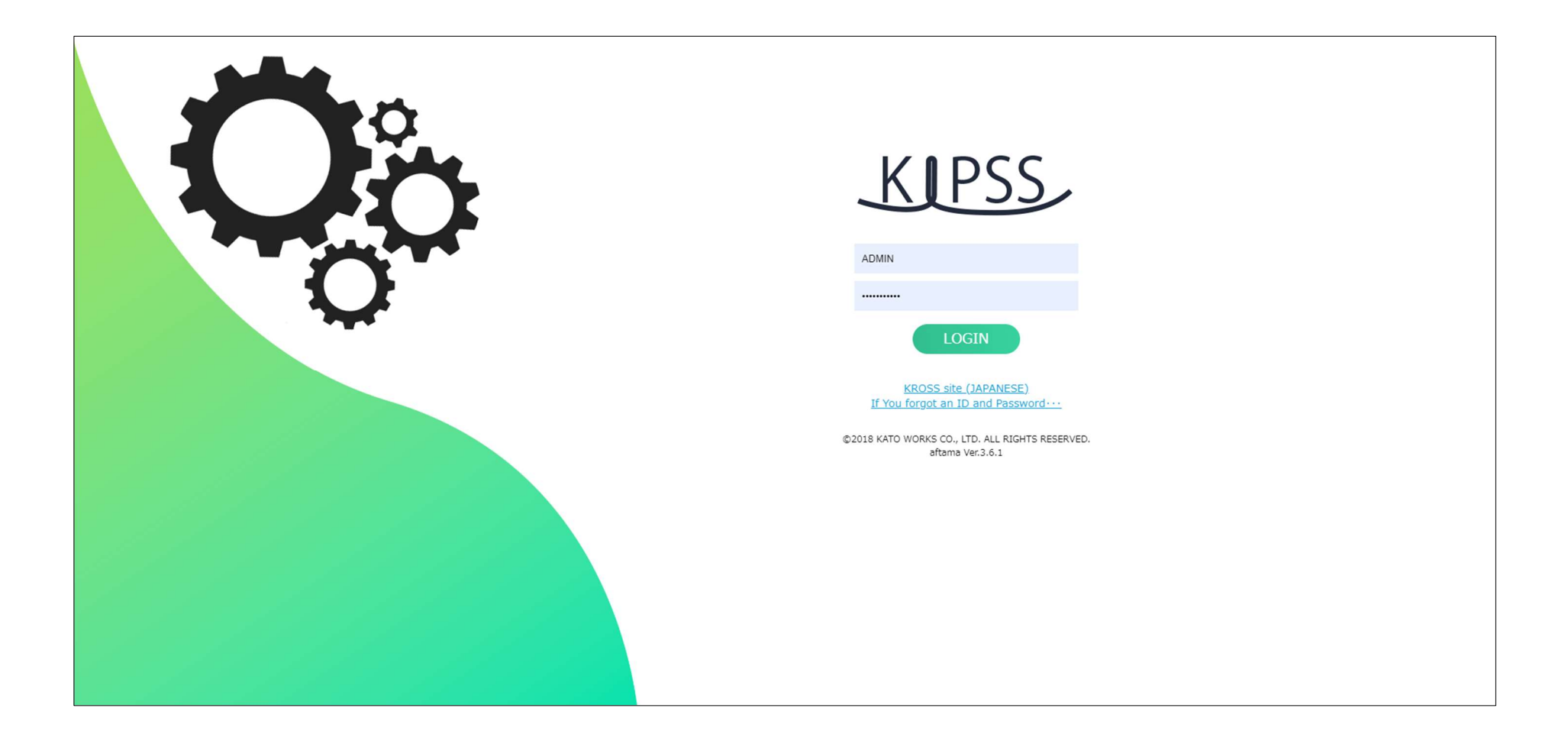

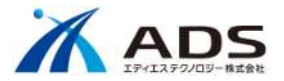

画面左メニューの項目の「注文状況」を「部品注文書」に名称を変更し、「支給部品依頼書」を追加します。

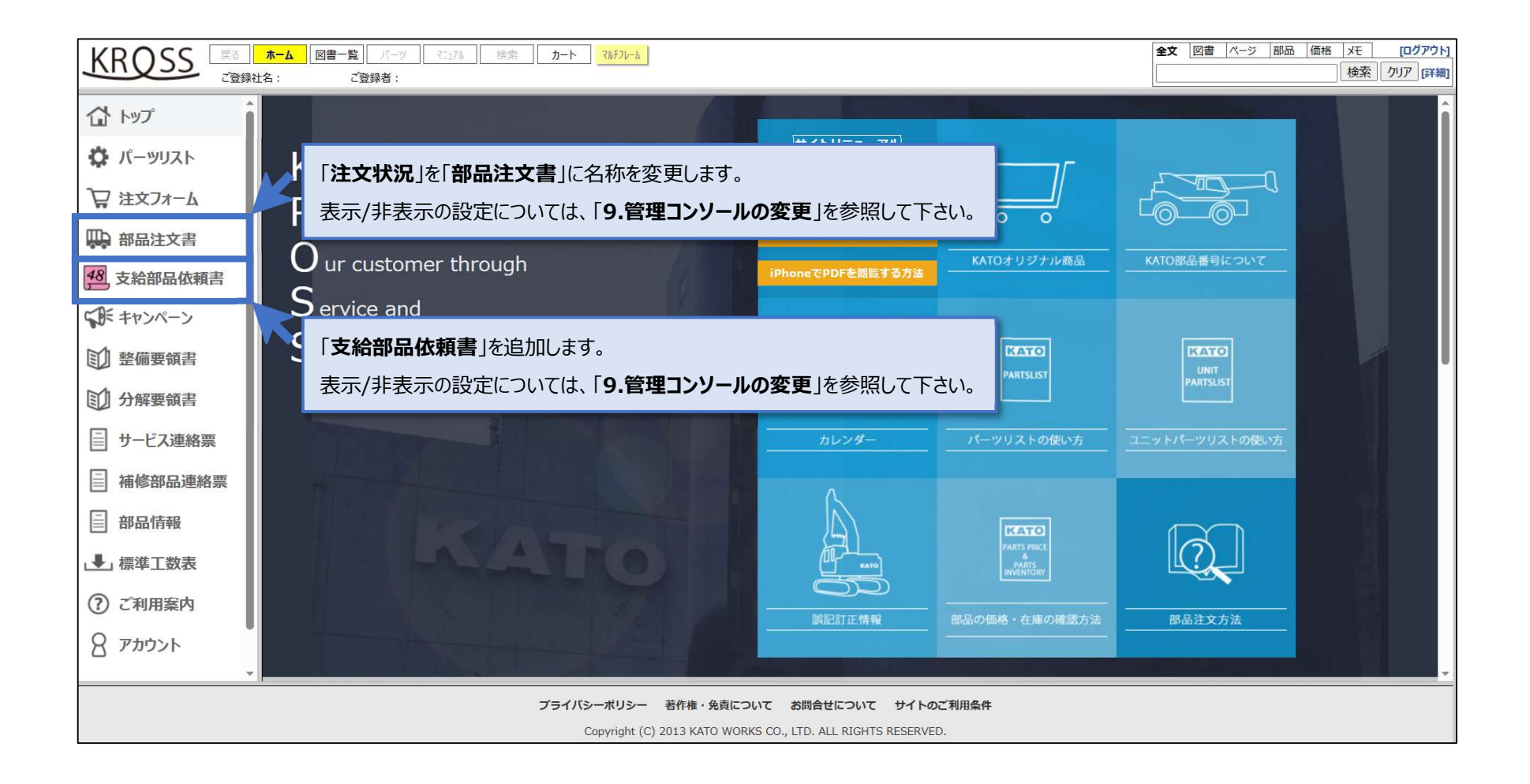

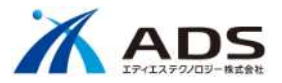

# 4.部品注文書

既設機能の「注文状況」に機能を追加し、「部品注文書」に名称変更します。

## 1) 機能説明

| 項目           | 内容       |              |                                                    |
|--------------|----------|--------------|----------------------------------------------------|
| 状況           | 日本語名     | 英語名          | ステータス説明                                            |
|              | 受付       | Receipt      | 注文を受け付けた状態で、取消・訂正は不可                               |
|              | 受注済      | Acknowledge  | 基幹システムに取り込まれた注文で、取消・訂正が不可                          |
|              | 出荷残      | Remaining    | 受注アイテムの内、1件でも出荷残が存在している                            |
|              | 出荷済み     | Completed    | 全てのアイテムが出荷されている                                    |
|              |          |              |                                                    |
|              | ステータス管理  |              | 注文状況データフォーマットにある 受注数量、出荷数量、受注残数によって、ステータスを更新します。   |
| ログインユーザへの紐づけ |          |              | ユーザ管理で設定されている「担当課店所」のサービス店                         |
|              |          |              | KROSS からの発注の場合、KROSS 自動発番の番号                       |
|              |          |              | KROSS からの発注でない管理番号が U から始まる場合、受注データ内の得意先コードで紐付けます。 |
| 管理番号         | クリック後、明細 | を表示          | KROSS からの発注の場合、KROSS 自動発番の番号                       |
|              |          |              | KROSS からの発注でない(TEL FAX)場合、                         |
|              |          |              | 国内:"U"から始まる8桁の番号                                   |
|              |          |              | 海外:"F"から始まる8桁の番号                                   |
|              |          |              | ※ 注文状況データフォーマットは同じです。                              |
| 装飾           | 羅線無しの表示  | <del>.</del> | マウスオーバー時に淡い黄色の背景色を表示します。                           |
|              | 出荷済みの場合  | 2            | 薄いグレーの背景色を表示します。                                   |

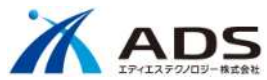

|           | ヘッダー       |              | ソート機能を設けます。                                  |                                  |  |  |  |  |  |  |
|-----------|------------|--------------|----------------------------------------------|----------------------------------|--|--|--|--|--|--|
|           | 注文月日       |              | 新しい順に表示します。                                  |                                  |  |  |  |  |  |  |
|           | 型式         |              | 新しく追加します。                                    |                                  |  |  |  |  |  |  |
|           | 号機         |              | 新しく追加します。                                    |                                  |  |  |  |  |  |  |
| 出荷日報      | PDF を別     | 表示           | aftama 内の指定フォルダーに存在する PDF を表示し               | <i>」</i> ます。                     |  |  |  |  |  |  |
|           |            |              | aftama 内の指定フォルダーに PDF をアップロードしま              | す。                               |  |  |  |  |  |  |
|           |            |              | <mark>ファイル名 : Shukka_管理番号_yyyymmdd_</mark> V | ersion.pdf [Version : 2桁、00より開始] |  |  |  |  |  |  |
|           |            |              | 分割 : 複数ファイルあり、複数分を数値で表示、複                    | 数のファイル名を表示                       |  |  |  |  |  |  |
|           |            |              | 日報 PDF は、管理コンソール「情報更新」にて、ファイル登録します。          |                                  |  |  |  |  |  |  |
| ダウンロード    | 注文デーク      | タファイルをダウンロード | 管理者権限(ADMIN)のみ、ダウンロード列が表示されます。               |                                  |  |  |  |  |  |  |
|           |            |              | KROSS からの発注の場合のみ チェックボックスが表示                 | されます。                            |  |  |  |  |  |  |
|           |            |              | ダウンロードボタンをクリック後、チェックした注文データファ                | <b>ッイルをダウンロードします。</b>            |  |  |  |  |  |  |
|           |            |              | ファイル形式は、現状と同じ ZIP 形式です。                      |                                  |  |  |  |  |  |  |
|           |            |              |                                              |                                  |  |  |  |  |  |  |
|           |            |              | ダウンロード済みの注文データファイルは、イが残ります。                  |                                  |  |  |  |  |  |  |
|           |            |              | 全件選択した場合、マ済みの注文データファイルはスキ                    | ニップします。                          |  |  |  |  |  |  |
|           |            |              | なお、ダウンロード済みの注文データファイルは、改めてタ                  | <b>ジウンロードできません。</b>              |  |  |  |  |  |  |
|           |            |              | また、ダウンロード済みの注文データファイルの紛失は、タ                  | 色責とさせていただきます。                    |  |  |  |  |  |  |
|           |            |              |                                              |                                  |  |  |  |  |  |  |
| No. ユーザ種別 | 承認ユーザフラグ   | 担当課店所        | サイト内 注文 (例 23080820)                         | サイト外 注文(例 UT378074)              |  |  |  |  |  |  |
| 1. 管理者    | Y ""(ブランク) |              | すべてのデータ                                      | すべてのデータ                          |  |  |  |  |  |  |
| 2. 承認者    | Y          | 任意の値         | 担当課店所でフィルタリングしたデータ                           | 得意先コードでフィルタリングしたデータ              |  |  |  |  |  |  |

得意先コードでフィルタリングしたデータ

\*\*部品注文書の検索機能を利用する際、フリーズする場合がありますので、対策として、取込件数(管理番号基準)を2000件までとしてください。

自分の注文したデータ

任意の値

3. エンドユーザ N

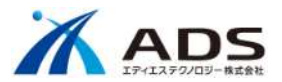

#### 2) 表示画面

左メニュー欄の「部品注文書」をクリックして下さい。部品注文書の画面が表示されます。

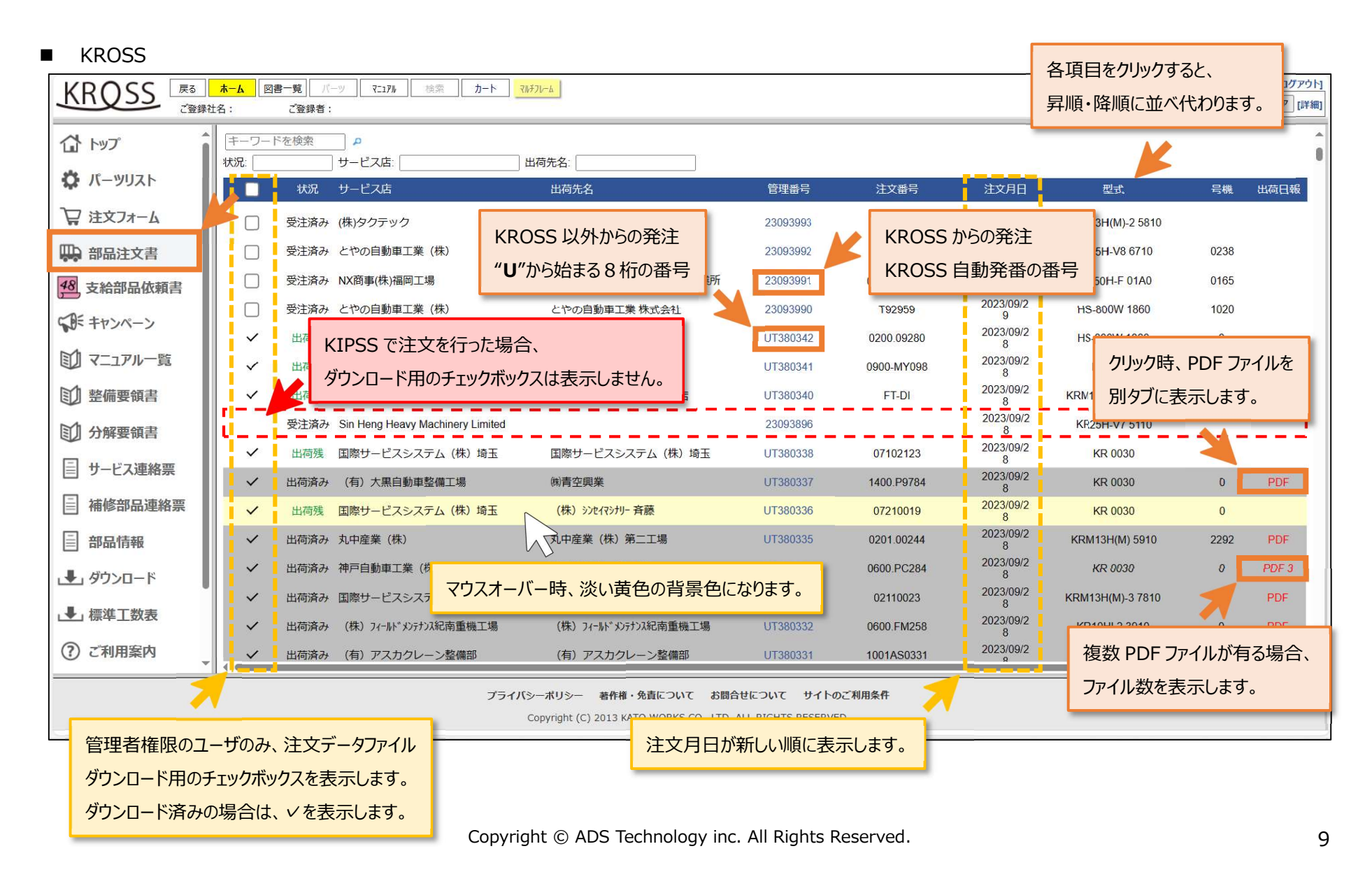

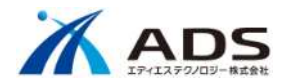

#### KIPSS

|                   | me Book    | Parts Manual Result Cart           | Multiframe                                 |                    |               | Fulltext       | Book Page Part | INVT Memo           | [Logout]           |
|-------------------|------------|------------------------------------|--------------------------------------------|--------------------|---------------|----------------|----------------|---------------------|--------------------|
| Company : /       | 加藤製作所 Name | : テストユーザF                          |                                            |                    |               |                |                | Search Clea         | [Advanced]         |
| 습 тор             | Search Key | yword P                            |                                            |                    |               |                |                |                     | î                  |
| A Danta List      | Status:    | Order in charge:                   | Company:                                   |                    |               |                |                |                     |                    |
|                   |            | Status Order in charge             | Company                                    | Receipt N<br>o     | Order No      | Order Dat<br>e | Model          | Serial No           | Shipping<br>advice |
| 🛱 Order Form      |            | Acknowle<br>dge 国際サービ スシステム(株)千葉工場 | 国際サービスシステム(株)千葉工                           | 湯 23094010         |               | 2023/09/2<br>9 | KR70H-L 5210   | 0411                |                    |
| 💭 Order Status    |            | Acknowle<br>dge (有)テクノ工業           | (有)テクノ工業                                   | 23094009           |               | 2023/09/2<br>9 | HD308US-6 28E0 |                     |                    |
| CAE Special       |            | Acknowle<br>dge 環境テクニカル(株)         | 環境テクニカル株式会社                                | 23094008           | 本日発送お願いします    | 2023/09/2<br>9 | KR80HF 03A0    |                     |                    |
| A Special         |            | Acknowle<br>dge 大成実業(株)            | (有)大成エンジニアリング                              | 23094007           | 空便            | 2023/09/2<br>9 | HD308US-6 28E0 | 5 <mark>5</mark> 45 |                    |
| Manual Table      |            | Acknowle<br>dge (有)押川建機            | (有)押川建機                                    | 23094006           |               | 2023/09/2<br>9 | KR25H-V8 6710  |                     |                    |
| Service Manual    |            | Acknowle<br>dge 寒河江重車輌(株)南陽営業所     | 寒河江重車輌(株)南陽営業所                             | 23094005           |               | 2023/09/2<br>9 | KR25H-V8 6710  | 1632                |                    |
| 🗊 Overhaul Manual |            | Acki                               | -<br>-<br>-<br>-<br>生<br>-                 | 23094004           |               | 2023/09/2<br>9 | HD308US-6 28E0 |                     |                    |
|                   |            |                                    |                                            | 23094003           |               | 2023/09/2<br>9 | KR50H-L2 4910  |                     |                    |
|                   |            | タリンロート用のチェック                       | ホックスは表示しません。                               | 23094002           |               | 2023/09/2<br>9 | KR25H-V8 6710  |                     |                    |
| Parts Information |            | Receipt Xingda Engineering         |                                            | 23094001           | JZXD-20230929 | 2023/09/2<br>9 | NK500E-3 812E  |                     |                    |
| Parts Bulletin    |            | Acknowle<br>dge マルカ建機株式会社          | (株)野洲サルベージ                                 | 23094000           |               | 2023/09/2<br>9 | KR25H-V8 6710  |                     |                    |
| Download          | ~          | Acknowle 岡田自動車工業(株)                | 岡田自動車工業(株)                                 | 23093999           |               | 2023/09/2<br>9 | KR25H-V8 6710  | 1306                |                    |
|                   | V 🖌        | Acknowle<br>dge 東菱車輌整備(株)          | 東菱車輛整備㈱重機部                                 | 23093998           |               | 2023/09/2<br>9 | HD820-7 51E0   |                     |                    |
| L Hat Rate        |            | dge Tutt Bryant Equipment          |                                            | 23093997           | 3190016 NSW   | 2023/09/2<br>9 | HD 0070        |                     |                    |
| ⑦ User Guide      | ·          | Acknowle<br>dge 環境テクニカル(株)         | 環境テクニカル株式会社                                | 23093996           | 本日発送お願いします    | 2023/09/2<br>9 | KR25HL 3430    |                     |                    |
| 8 Account         | ~          | Acknowle 岡田自動車工業(株)                | 秋田クレーン工場                                   | 23093995           |               | 2023/09/2<br>9 | KR25H-V7 5110  | 0392                | -                  |
|                   | RL ·       |                                    | privacy policy About convrights About      | inquiries Sitenoli |               |                |                |                     |                    |
|                   |            |                                    | Copyright (C) 2013 KATO WORKS CO., LTD. AL | L RIGHTS RESERVE   | ).            |                |                |                     |                    |
|                   |            |                                    |                                            |                    |               |                |                |                     |                    |

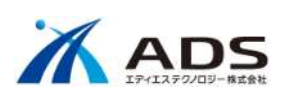

「管理番号」をクリックして下さい。注文内容の詳細が表示されます。

■ KROSS からの注文の場合

| KRQSS                                                                                                    |           | ホーム<br>柔社名:                                                                                                    | 図書一覧     | バーツ<br>録者:              | 検索 <mark>カート</mark> ₹<br>パル | <del>1</del> 71-1 |                       |        |                                      |                      |      |       | 全文  | 図書 ページ | 部品(価格)   | メモ [ログアウ<br>検索 クリア [詳 |
|----------------------------------------------------------------------------------------------------|-----------|----------------------------------------------------------------------------------------------------|----------|-------------------------|-----------------------------|-------------------|-----------------------|--------|--------------------------------------|----------------------|------|-------|-----|--------|----------|-----------------------|
|                                                                                                    |           |                                                                                                    |          |                         | カート                         | >>>               | □ 詳細情:                | 報設定    | 🗹 ご注                                 | 文内容確認                |      |       |     |        |          |                       |
| 注文情報                                                                                                    | 管         | 里番号                                                                                                    |          | 230609                  | 97                          |                   |                       |        |                                      |                      |      |       |     |        |          |                       |
| 注文日付         2023/6/8           注文番号         0100-57036                                                                                                    |           |                                                                                                    |          |                         |                             |                   |                       |        |                                      |                      |      |       |     |        |          |                       |
|                                                                                                    | 注         | 文番号                                                                                                    |          | 0100-57038              |                             |                   |                       |        |                                      |                      |      |       |     |        |          |                       |
|                                                                                                    | 注         | 文種別                                                                                                    |          | EO                      |                             |                   |                       |        |                                      |                      |      |       |     |        |          |                       |
| お安様情報                                                                                                    | ರ         | 主文社名                                                                                                    |          | 大成実                     | 業(株)                        |                   |                       |        |                                      |                      |      |       |     |        |          |                       |
|                                                                                                    | 得         | 意先コード                                                                                                    |          | 604                     |                             |                   |                       |        |                                      |                      |      |       |     |        |          |                       |
|                                                                                                    | Č:        | 日当者様                                                                                                    |          | 비田 敏<br>北海道安店           |                             |                   |                       |        |                                      |                      |      |       |     |        |          |                       |
|                                                                                                    | 担任        | <b>当</b> 課店所<br>重摘番                                                                                             |          | 応海途支店<br>全占一 沃出荷        |                             |                   |                       |        |                                      |                      |      |       |     |        |          |                       |
|                                                                                                    |           | ±                                                                                                    |          |                         |                             |                   |                       |        |                                      |                      |      |       |     |        |          |                       |
| 配送月取         配送           中華本         二本建築株式会社                                                                                                    |           |                                                                                                    |          |                         |                             |                   |                       |        |                                      |                      |      |       |     |        |          |                       |
|                                                                                                    | 出<br>(中)  | 可先<br>読集 コード                                                                                                    |          | 二 次 廷<br>0              | 友建機株式会社                     |                   |                       |        |                                      |                      |      |       |     |        |          |                       |
| 出荷先コード     0       郵便番号     063.0836                                                                                                    |           |                                                                                                    |          |                         |                             |                   |                       |        |                                      |                      |      |       |     |        |          |                       |
| 郵便番号         063-0836           都道府県         北海道                                                                                                    |           |                                                                                                    |          |                         |                             |                   |                       |        |                                      |                      |      |       |     |        |          |                       |
|                                                                                                    | 住         | л                                                                                                    |          | N/27~<br>札幌市西区発寒16条13丁目 |                             |                   |                       |        |                                      |                      |      |       |     |        |          |                       |
| 配送情報                                                                                                    | 住         | 所続き                                                                                                    |          | 3 - 5 3                 |                             |                   |                       |        |                                      |                      |      |       |     |        |          |                       |
| BG ACT IN TH                                                                                                    | TE        | -                                                                                                    |          | 011-66                  | /11-662-6643                |                   |                       |        |                                      |                      |      |       |     |        |          |                       |
|                                                                                                    | -         | V # 4                                                                                                    |          |                         |                             |                   |                       |        |                                      |                      |      |       |     |        |          |                       |
|                                                                                                    | 51        | 当先名<br>当先コード                                                                                                    |          |                         |                             |                   |                       |        |                                      |                      |      |       |     |        |          |                       |
|                                                                                                    | 21        | 1761                                                                                                    |          |                         |                             |                   |                       |        |                                      |                      |      |       |     |        |          |                       |
|                                                                                                    | 分         | in the second second second second second second second second second second second second second second second |          | 不可                      |                             |                   |                       |        |                                      |                      |      |       |     |        |          |                       |
|                                                                                                    | 複         | 数伝票同梱                                                                                                    |          |                         |                             |                   |                       |        |                                      |                      |      |       |     |        |          |                       |
|                                                                                                    | 形         | ت                                                                                                    |          | KR25H                   | -V8 6710                    |                   |                       |        |                                      |                      |      |       |     |        |          |                       |
| 車両情報                                                                                                    | 号         | 幾                                                                                                    |          | 0                       |                             |                   |                       |        |                                      |                      |      |       |     |        |          |                       |
|                                                                                                    |           |                                                                                                    |          |                         |                             |                   |                       |        |                                      |                      |      |       |     |        |          |                       |
| 野 符号                                                                                                    | 部品番号      | 記号                                                                                                    | 統一書      | 番                       | 部品名                         | 数量                | 価格                    | 小計     | 重量[g]                                | 出荷数                  | 出荷残  | 入荷予定日 | 出荷日 | 出荷番号   | 送状番号     | 運送業者                  |
| 11                                                                                                    | 9-1119100 | R                                                                                                    | 119-1119 | 100R                    | FILTER-DPF SR250RI,MR350RI  | 1                 | 84,000                | 84,000 | 0                                    | 0                    | 1    |       |     |        |          |                       |
| 00                                                                                                    | 1-1011003 | 0                                                                                                    | 001-101  | 0030                    | BOLT                        | 4                 | 220                   | 880    | 29                                   | 0                    | 4    |       |     |        |          |                       |
| 00                                                                                                    | 1-1011003 | 5                                                                                                    | 001-101  | 0035                    | BOLT                        | 2                 | 95                    | 190    | 32                                   | 0                    | 2    |       |     |        |          |                       |
| 00                                                                                                    | 1-1011004 | .0                                                                                                    | 001-101  | 0040                    | BOLT                        | 2                 | 95                    | 190    | 35                                   | 0                    | 2    |       |     |        |          |                       |
| 001-10110040 001-<br>147-10414000 147-                                                                                                    |           |                                                                                                    |          | 4000 1                  | NUT                         | 8                 | 545                   | 4,360  | 10                                   | 0                    | 8    |       |     |        |          |                       |
| 67                                                                                                    | 1-1101300 | 0                                                                                                    | 671-110  | 3000                    | BAND                        | 2                 | 1,200                 | 2,400  | 0                                    | 0                    | 2    |       |     |        |          |                       |
| 671-11011000 671-                                                                                                    |           |                                                                                                    |          | 1000                    | GLASS WOOL                  | 1                 | 4,600                 | 4,600  | 0                                    | 0                    | 1    |       |     |        |          |                       |
| 2         2         2         2         2         2         2         2         2         2         2         2         2         2         2         2         2         2         2         2         2         2         2         2         2         2         2         2         2         2         2         2         2         2         2         2         2         2         2         2         2         2         2         2         2         2         2         2         2         2         2         2         2         2         2         2         2         2         2         2         2         2         2         2         2         2         2         2         2         2         2         2         2         2         2         2         2         2         2         2         2         2         2         2         2         2         2         2         2         2         2         2         2         2         2         2         2         2         2         2         2         2         2         2         2         2         2 |           |                                                                                                    |          |                         |                             |                   |                       |        |                                      |                      |      |       |     |        |          |                       |
|                                                                                                    |           | _                                                                                                    | -        |                         | 閉じる                         |                   |                       |        |                                      | 注文内容                 | を印刷す | 3     |     |        | <u> </u> |                       |
|                                                                                                    |           |                                                                                                    |          |                         | ・ブ<br>・セ                    | ライバシ・<br>キュリテ     | <u>-ポリシー</u><br>ィポリシー |        | <ul> <li>契約の日</li> <li>送料</li> </ul> | <u>成立につい</u><br>について | τ    |       |     |        |          |                       |
|                                                                                                    |           |                                                                                                    |          |                         | ◆ 特定商取                      | 引に関する             | 法律に基づく                | 表示     |                                      |                      |      |       |     |        |          |                       |

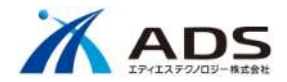

#### ■ KROSS からの注文でない場合

| KF                                                      | QS                                                                                                    | S .  | る ホー)<br>登録社名: | 4 図書一覧 2     | バーツ マニュアル 検索 <b>カート</b> マルチフル<br>録者: | и-ь           |              |        |            |       |     |       | 全文         | 図書 べ->   | 2 部品 価格      | メモ [ログアウト]<br>検索 クリア [詳細] |
|---------------------------------------------------------|----------------------------------------------------------------------------------------------------|------|----------------|--------------|--------------------------------------|---------------|--------------|--------|------------|-------|-----|-------|------------|----------|--------------|---------------------------|
|                                                         | カート 🧼 🖬 詳細情報設定 》 🗹 ご注文内容確認 》                                                                                                    |      |                |              |                                      |               |              |        |            |       |     |       |            |          | 1            |                           |
|                                                         | 注文情報         管理番号         UT375539                                                                                                    |      |                |              |                                      |               |              |        |            |       |     |       |            |          |              |                           |
|                                                         | 注文日付         2023/68           注文番号         0100-55050                                                                                      |      |                |              |                                      |               |              |        |            |       |     |       |            |          |              |                           |
|                                                         | 注文番号         0100-55050           注文種別         キャンペーン           ご注文社名         大成実業(株)                                                       |      |                |              |                                      |               |              |        |            |       |     |       |            |          |              |                           |
|                                                         |                                                                                                    |      |                |              |                                      |               |              |        |            |       |     |       |            |          |              |                           |
|                                                         |                                                                                                    |      | ご注文社会          | 8            | 大成実業(株)                              |               |              |        |            |       |     |       |            |          |              |                           |
| 8                                                       | お客様情報         得意先コード         604           ご担当者様         1         1           担当課店所         1         1           広東摘要         1         1 |      |                |              |                                      |               |              |        |            |       |     |       |            |          |              |                           |
|                                                         |                                                                                                    |      |                |              |                                      |               |              |        |            |       |     |       |            |          |              |                           |
|                                                         |                                                                                                    |      |                |              |                                      |               |              |        |            |       |     |       |            |          |              |                           |
|                                                         |                                                                                                    |      |                |              |                                      |               |              |        |            |       |     |       |            |          |              |                           |
| -                                                       |                                                                                                    | 1,   |                |              |                                      |               |              |        |            |       |     |       |            |          |              |                           |
|                                                         |                                                                                                    |      | 配送/引取          |              | 配送                                   |               |              |        |            |       |     |       |            |          |              |                           |
|                                                         |                                                                                                    |      | 出荷先            |              | 大成実業(株)                              |               |              |        |            |       |     |       |            |          |              |                           |
|                                                         |                                                                                                    |      | 出荷先コー          | - F          | 604                                  |               |              |        |            |       |     |       |            |          |              |                           |
|                                                         |                                                                                                    |      | 郵使番号           |              |                                      |               |              |        |            |       |     |       |            |          |              |                           |
|                                                         |                                                                                                    |      | 都道府県           |              |                                      |               |              |        |            |       |     |       |            |          |              |                           |
|                                                         | 住所         北海道札幌市西区                                                                                                    |      |                |              |                                      |               |              |        |            |       |     |       |            |          |              |                           |
|                                                         | 配送情報                                                                                                    | g -  | 住所続さ           |              | 免泰 1 5 余 12-1-20                     |               |              |        |            |       |     |       |            |          |              |                           |
|                                                         |                                                                                                    |      | IEL            |              | 011-001-0223                         |               |              |        |            |       |     |       |            |          |              |                           |
|                                                         |                                                                                                    |      | 刘业生々           |              |                                      |               |              |        |            |       |     |       |            |          |              |                           |
|                                                         |                                                                                                    |      | 513元石<br>리光生   | - F          |                                      |               |              |        |            |       |     |       |            |          |              |                           |
|                                                         |                                                                                                    |      | 5137.1-        | - r          |                                      |               |              |        |            |       |     |       |            |          |              |                           |
|                                                         |                                                                                                    |      | 公纳             |              |                                      |               |              |        |            |       |     |       |            |          |              |                           |
|                                                         |                                                                                                    |      | 海教伝要国          | न स्त्र      |                                      |               |              |        |            |       |     |       |            |          |              |                           |
|                                                         |                                                                                                    |      |                |              |                                      |               |              |        |            |       |     |       |            |          |              |                           |
|                                                         | 古古橋も                                                                                                    |      | 形式             |              | KR 30                                |               |              |        |            |       |     |       |            |          |              |                           |
|                                                         |                                                                                                    | •    | 号機             |              | 0                                    |               |              |        |            |       |     |       |            |          |              |                           |
| 行番号                                                     | 符号                                                                                                    | 部品番号 | - 記号           | 統一品番         | 部品名                                  | 数量            | 価格           | 小計     | 重量[g]      | 出荷数   | 出荷残 | 入荷予定日 | 出荷日        | 出荷番号     | 送状番号         | 運送業者                      |
| 1                                                       | -                                                                                                    |      |                | 999-C110010  | BOOM GREASE(X) 16KG(779-70128100)    | 1             | 26,800       | 26,800 | 0          | 1     | 0   |       | 2023/06/08 | UK868670 | 281725745066 | ヤマト                       |
| 1                                                       | -                                                                                                    |      |                | 999-C110010  | BOOM GREASE(X) 16KG(779-70128100)    | 1             | 26,800       | 26,800 | 0          | 1     | 0   |       | 2023/06/08 | UK868670 | 281725745486 | ヤマト                       |
| 2                                                       | -                                                                                                    |      |                | 999-C1100120 | BOOM GREASE(X) 1CASE(779-70128400)   | 1             | 19,000       | 19,000 | 0          | 1     | 0   |       | 2023/06/08 | UK868670 | 281725745066 | ヤマト                       |
| 2                                                       | -                                                                                                    |      |                | 999-C1100120 | BOOM GREASE(X) 1CASE(779-70128400)   | 1             | 19,000       | 19,000 | 0          | 1     | 0   |       | 2023/06/08 | UK868670 | 281725745486 | ヤマト                       |
|                                                         |                                                                                                    |      |                |              |                                      |               | 合計           | 91,600 |            |       |     |       |            |          |              |                           |
| 間じる     注文内容を印刷する       + <u>ブライバシーボリシー</u> + 契約の成立について |                                                                                                    |      |                |              |                                      |               |              |        |            |       |     |       |            |          |              |                           |
|                                                         |                                                                                                    |      |                |              | • <u>七</u> 丰                         | ユリティ          | <u>・ポリシー</u> |        | • <u>送</u> | 料について | C . |       |            |          |              |                           |
|                                                         |                                                                                                    |      |                |              | ◆ <u>特定商取引</u> (                     | <u>こ関する</u> ; | 法律に基づく       | 長示     |            |       |     |       |            |          |              |                           |

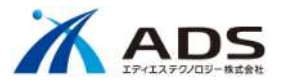

#### 注文データの表示制御

承認ユーザ(支店の担当者)で表示するサイト外の注文データについて、「ユーザ情報の担当課店所に紐づく得意先コードの注文データ」が表示されます。 承認ユーザ、担当課店所の設定は管理コンソールのユーザ管理で行ってください。詳細編集の「承認ユーザ」をY(承認)/N(非承認)で設定して下さい。

KROSS

| KRQSS       反       ホーム       図書一覧       パーツ       マニョアル       検索       カート       マルチフレーム         ご登録社名:       加勝製作所ご登録者:       安部 課 |                   |                     |                                        |                |                        |            |                  |      |       |  |  |  |  |
|----------------------------------------------------------------------------------------------------|-------------------|---------------------|----------------------------------------|----------------|------------------------|------------|------------------|------|-------|--|--|--|--|
| 1 Fyj2                                                                                                    | 「キーワート<br>  状況: 「 | *を検索 ・              | 承認されたユーザ(支店の担当者)                       |                |                        |            |                  |      | î     |  |  |  |  |
| 🔅 パーツリスト                                                                                                    | 状況                | サービス店               | 出荷先名                                   | ■<br>管理番号      | 注文番号                   | 注文月日       | 型式               | 号機   | 出荷日報  |  |  |  |  |
| つ 注文フォーム                                                                                                    | 受注済み              | 東菱車輌整備(株)           | 東菱車輛整備㈱重機部                             | 23093998       | 23237                  | 2023/09/29 | HD820-7 51E0     |      |       |  |  |  |  |
|                                                                                                    | 出荷残               | 扇橋自動車興業(株)          | (有)山栄建機 亀田                             | 23093936       | 497                    | 2023/09/29 | KRM13H(M)-3 7810 | 0    |       |  |  |  |  |
|                                                                                                    | 出荷残               | 国際サービスシステム(株)埼玉     | 国際サービスシステム(株)埼玉工場                      | 23093934       | 07110008               | 2023/09/29 | KRM13H(M)-3 7810 | 0    |       |  |  |  |  |
|                                                                                                    | 出荷残               | 国際サービスシステム(株)埼玉     | 国際サービスシステム(株)埼玉                        | UT380338       | 07102123               | 2023/09/28 | KR 0030          | 0    |       |  |  |  |  |
| <b>学到</b> 支給部品依賴書                                                                                                    | 出荷残               | 国際サービスシステム(株)<br>埼玉 | (株) シンセイマシナリー 斉藤                       | UT380336       | 07210019               | 2023/09/28 | KR 0030          | 0    |       |  |  |  |  |
| 5年キャンペーン                                                                                                    | 出荷残               | 国際サービスシステム(株)埼玉     | (株) シンセイマシナリー 斉藤                       | UT380313       | 07210015               | 2023/09/28 | KR 0030          | 0    |       |  |  |  |  |
|                                                                                                    | 出荷残               | 東菱車輌整備(株)           | 東菱車輛整備株式会社                             | 23093905       | 03147                  | 2023/09/28 | HD513MR-6 23E0   | 5169 |       |  |  |  |  |
| 町 マニュアル一覧                                                                                                    | 出荷残               | 協同重車輌 (株)           | 協同重車輌株式会社                              | 23093883       | 0300-H1491             | 2023/09/28 | KR25H-F 02A0     | 0    |       |  |  |  |  |
| M theman to                                                                                                    | 出荷残               | モリタース車輌工業(株)        |                                        |                |                        | »          | S 3361           | 0    | PDF   |  |  |  |  |
| [1] 整備要領書                                                                                                    | 出荷済み              | 協同重車輌(株)            | 承認されたユーサ(支店の担当者)                       | に       に      | 导意先コードの注文 <del>、</del> | ータを表示      | します。 H-F 04A0    | 0    | PDF   |  |  |  |  |
| 1 分解声结主                                                                                                    | 出荷済み              | (有) あおいづみ           |                                        | 20000041       | 0102                   | 2020/00/20 | M)-2 5810        | 0    | PDF   |  |  |  |  |
| 日                                                                                                    | 出荷済み              | 富元建機 富元保志           | アユザワクレーン工業                             | 23093837       | 23092804               | 2023/09/28 | KRM13H(M) 5910   | 0    | PDF   |  |  |  |  |
| 目 サービス連絡票                                                                                                    | 出荷済み              | モリタース車輌工業(株)        | 株式会社昭和石材工業所 古里鉱業所                      | 23093834       | SS30928                | 2023/09/28 | HS-400W 2160     | 1071 | PDF   |  |  |  |  |
|                                                                                                    | 出荷済み              | (株) カワテ             | 株式会社カワテ                                | 23093827       | 0300.H4088             | 2023/09/28 | MV600S 3660      | 216  | PDF   |  |  |  |  |
| ☐ 補修部品連絡票                                                                                                    | 出荷済み              | (株)カワテ              | 株式会社カワテ                                | 23093825       | 0300.H4087             | 2023/09/28 | KRM-13H-F 05A0   | 666  | PDF   |  |  |  |  |
|                                                                                                    | 出荷済み              | 国際サービスシステム(株)埼玉     | (株) 立川ヂーゼルオートサービス                      | 23093809       | 07510016               | 2023/09/28 | KRM13H(M) 5910   | 0    | PDF   |  |  |  |  |
|                                                                                                    | 出荷済み              | 富元建機 富元保志           | (㈱清水クレーン工業                             | 23093802       | 23092803               | 2023/09/28 | KR60H-F 21A0     | 0    | PDF   |  |  |  |  |
| . ♣. ダウンロード                                                                                                    | 出荷済み              | 富元建機 富元保志           | 富元建機                                   | 23093781       | 23092802               | 2023/09/28 | KR50H-L2 4910    | 0    | PDF   |  |  |  |  |
|                                                                                                    | 出荷済み              | 富元建機 富元保志           | 富元建機                                   | 23093778       | 23092801               | 2023/09/28 | KR50H-L2 4910    | 0    | PDF   |  |  |  |  |
| _●」標準工数表                                                                                                    | 出荷済み              | (株)カワテ              | 株式会社カワテ                                | 23093777       | 0300.H4086             | 2023/09/28 | KRM13H(M) 5910   | 2255 | PDF   |  |  |  |  |
|                                                                                                    | 出荷済み              | (株)協伊               |                                        | 23093776       | 501                    | 2023/09/28 | KR75H 6910       | 231  | PDF   |  |  |  |  |
| (?) ご利用案内                                                                                                    | 出荷済み              | 協同重車輌(株)            |                                        | 23093773       | 0300-H1499             | 2023/09/28 | KRM13H(M)-3 7810 | 981  | PDF - |  |  |  |  |
|                                                                                                    |                   |                     |                                        |                |                        |            |                  |      |       |  |  |  |  |
|                                                                                                    |                   |                     | プライバシーポリシー 著作権・免責について お問               | 合せについて         | サイトのご利用条件              |            |                  |      |       |  |  |  |  |
|                                                                                                    |                   |                     | Copyright (C) 2013 KATO WORKS CO., LTE | . ALL RIGHTS F | RESERVED.              |            |                  |      |       |  |  |  |  |

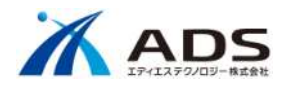

#### KIPSS

| KIPSS              | e Book Parts Manual Result | Cart Multiframe                       |                  |            | Fullt      | ext Book Page Part | INVT Memo | [Logout]     |
|--------------------|----------------------------|---------------------------------------|------------------|------------|------------|--------------------|-----------|--------------|
| Company : h        | I藤製作所 Name:安部 讓            |                                       | 1                |            |            |                    |           | ar [Autoreal |
| 🔂 тор              | Search Keyword             | 承認されたユーザ(支店の担当者)                      |                  |            |            |                    |           | î            |
| O Parts List       | Status: Order in ch        |                                       |                  |            |            |                    |           | Chinairman   |
| ogo Tarto Liot     | Status Order in charge     | Company                               | Receipt No       | Order No   | Order Date | Model              | Serial No | dvice        |
| 🛱 Order Form       | Completed 東菱車輌整備(株)        | 東菱車輛整備㈱重機部                            | 23093998         | 23237      | 2023/09/29 | HD820-7 51E0       |           |              |
| -                  | Remaining 扇橋自動車興業(株)       | (有)山栄建機 亀田                            | 23093936         | 497        | 2023/09/29 | KRM13H(M)-3 7810   | 0         |              |
| Order Status       | Remaining 国際サービスシステム(株)    | 埼玉 国際サービスシステム(株)埼玉工場                  | 23093934         | 07110008   | 2023/09/29 | KRM13H(M)-3 7810   | 0         |              |
| AF Special         | Remaining 国際サービスシステム(株)    | 埼玉 国際サービスシステム(株)埼玉                    | UT380338         | 07102123   | 2023/09/28 | KR 0030            | 0         |              |
| - Special          | Remaining 国際サービスシステム(株)    | 埼玉 (株) シンセイマシナリー 斉藤                   | UT380336         | 07210019   | 2023/09/28 | KR 0030            | 0         |              |
| Manual Table       | Remaining 国際サービスシステム(株)    | 埼玉 (株) シンセイマシナリー 斉藤                   | UT380313         | 07210015   | 2023/09/28 | KR 0030            | 0         |              |
| •                  | Remaining 東菱車輌整備 (株)       | 東菱車輛整備株式会社                            | 23093905         | 03147      | 2023/09/28 | HD513MR-6 23E0     | 5169      |              |
| Service Manual     | Remaining 協同重車輌(株)         | 協同重車輌株式会社                             | 23093883         | 0300-H1491 | 2023/09/28 | KR25H-F 02A0       | 0         |              |
| Ma                 | Remaining モリタース車輌工業(株)     |                                       |                  |            |            | 100S 3361          | 0         | PDF          |
| Overhaul Manual    | Completed 協同重車輌(株)         | 承認されたユーサ (文店の担当者)                     | に社び侍馬            | 北コートの注义テー  | ータを表示し     | ま9。 20H-F 04A0     | 0         | PDF          |
| E Service Bulletin | Completed (有) あおいづみ        | PIRATA LL/U/T AC UX                   | 20000011         | 0102       | LULUIUUILU | H(M)-2 5810        | 0         | PDF          |
|                    | Completed 富元建機 富元保志        | アユザワクレーン工業                            | 23093837         | 23092804   | 2023/09/28 | KRM13H(M) 5910     | 0         | PDF          |
| Parts Information  | Completed モリタース車輌工業(株)     | 株式会社昭和石材工業所 古里鉱業所                     | 23093834         | SS30928    | 2023/09/28 | HS-400W 2160       | 1071      | PDF          |
|                    | Completed (株)カワテ           | 株式会社カワテ                               | 23093827         | 0300.H4088 | 2023/09/28 | MV600S 3660        | 216       | PDF          |
| Parts Bulletin     | Completed (株) カワテ          | 株式会社力ワテ                               | 23093825         | 0300.H4087 | 2023/09/28 | KRM-13H-F 05A0     | 666       | PDF          |
| Deventeed          | Completed 国際サービスシステム(株)    | 埼玉 (株) 立川チャーセールオートサービス                | 23093809         | 07510016   | 2023/09/28 | KRM13H(M) 5910     | 0         | PDF          |
| Download           | Completed 富元建機 富元保志        | (税)清水クレーン工業                           | 23093802         | 23092803   | 2023/09/28 | KR60H-F 21A0       | 0         | PDF          |
| , ♥, Flat Rate     | Completed 畠元建稷 畠元保志        | <b>畠</b> 兀建쨵                          | 23093781         | 23092802   | 2023/09/28 | KR50H-L2 4910      | 0         | PDF          |
|                    | Completed 富元建機 富元保志        | 富元建機                                  | 23093778         | 23092801   | 2023/09/28 | KR50H-L2 4910      | 0         | PDF          |
| ⑦ User Guide       | Completed (株)カワテ           | 株式会社カワテ                               | 23093777         | 0300.H4086 | 2023/09/28 | KRM13H(M) 5910     | 2255      | PDF          |
| 0                  | Completed (株) 協伸           |                                       | 23093776         | 501        | 2023/09/28 | KR75H 6910         | 231       | PDF          |
| 8 Account          | Completed 協同重車軸(株)         |                                       | 23093773         | 0300-H1499 | 2023/09/28 | KRM13H(M)-3 7810   | 981       | PDF -        |
|                    |                            | privacy policy About convrights Abo   | out inquiries Si | tenolicy   |            |                    |           |              |
|                    |                            | Converget (C) 2013 KATO WORKS CO. LTD |                  | EDVED      |            |                    |           |              |

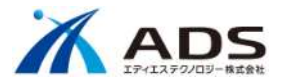

# 5.支給部品依頼書

KROSS を介さない無償の注文・出荷について表示します。

## 1) 機能説明

| 項目           | 内容             |              |                                                  |
|--------------|----------------|--------------|--------------------------------------------------|
| 状況           | 日本語名           | 英語名          | ステータス説明                                          |
|              | 受注済            | Acknowledge  | 基幹システムに取り込まれた注文で、取消・訂正が不可                        |
|              | 出荷残            | Remaining    | 受注アイテムの内、1件でも出荷残が存在している                          |
|              | 出荷済み           | Completed    | 全てのアイテムが出荷されている                                  |
|              |                |              |                                                  |
|              | ステータス管理        |              | 注文状況データフォーマットにある 受注数量、出荷数量、受注残数によって、ステータスを更新します。 |
| ログインユーザへの紐づけ |                |              | 得意先コードをユーザに紐づけます。                                |
| 管理番号         | 理番号クリック後、明細を表示 |              | KROSS を介さない無償部品の注文および出荷の場合                       |
|              |                |              | 国内: "Q"から始まる8桁の番号                                |
|              |                |              | 海外:"E"から始まる8桁の番号                                 |
|              |                |              | ※ 注文状況データフォーマットは同じです。                            |
| 装飾           | 羅線無しの表示        | <del>x</del> | マウスオーバー時に淡い黄色の背景色を表示します。                         |
|              | 出荷済みの場合        | 3            | 薄いグレーの背景色を表示します。                                 |
|              | ヘッダー           |              | ソート機能を設けます。                                      |
|              | 注文月日           |              | 新しい順に表示します。                                      |
|              | 型式             |              | 新しく追加します。                                        |
|              | 号機             |              | 新しく追加します。                                        |

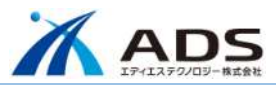

| 出荷日報 | PDF を別表示 | aftama 内の指定フォルダーに存在する PDF を表示します。                              |
|------|----------|----------------------------------------------------------------|
|      |          | aftama 内の指定フォルダーに PDF をアップロードします。                              |
|      |          | ファイル名 : Shukka_管理番号_yyyymmdd_Version.pdf [Version : 2桁、00より開始] |
|      |          | 分割 : 複数ファイルあり、複数分を数値で表示、複数のファイル名を表示                            |
|      |          | 日報 PDF は、管理コンソール「情報更新」にて、ファイル登録します。                            |

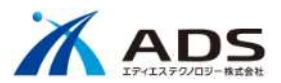

## 2) 表示画面

左メニュー欄の「支給部品依頼書」をクリックして下さい。支給部品依頼書の画面が表示されます。

| KROSS Zag        | <b>ホーム</b> 図書-<br>社名: | - 覧 パーツ 7017k 検索 カート<br>ご登録者: | <u>₹₩ĴĴU-6</u>     | KROSS を介<br>" <b>Q</b> "から始ま | ♪さない無償<br>る8桁の番  | 部品の発注<br>号 |                        |                                         |                                        |       | <i>グア</i> ウト]<br>[詳細] |
|------------------|-----------------------|-------------------------------|--------------------|------------------------------|------------------|------------|------------------------|-----------------------------------------|----------------------------------------|-------|-----------------------|
| 1 Fy7            |                       |                               | -, ·               |                              |                  |            |                        |                                         |                                        |       |                       |
| ひ パーツリスト         | 秋沈」田祠元名<br>  状況 出荷先名  |                               |                    | K                            |                  |            |                        | _                                       |                                        |       | _                     |
|                  | 状況                    | 出荷先名                          |                    | 官埋番号                         | 汪又番号             | 汪又月日       | 型式                     | 1.<br>                                  | 1.1.1.1.1.1.1.1.1.1.1.1.1.1.1.1.1.1.1. | 出荷日報  | <b>-</b> I            |
| ☆ 注文フォーム         | 出荷済み                  | 大成実業(株)                       |                    | QJ108853                     | 100.56091        | 2023/5/8   | KR25H-F                | )2A0 1                                  | 064                                    | PDF   | 41                    |
|                  | 田何済み                  | 大成実業(株)                       |                    | QJ108843                     | 100.56089        | 2023/5/8   | HD512-7                | 52 5                                    | 5551                                   |       |                       |
| ₩₩ 部品注文書         | 出荷済み                  | 大成実業(株)                       |                    | QJ108842                     | 100.56091        | 2023/5/8   | KR25H-F                |                                         |                                        |       |                       |
| 48 支給部品依頼書       | 出荷済み                  | 大成実業(株)                       |                    | QJ108841                     | 100.5609         | 2023/5/8   | HD512-                 | クリック時、P                                 | ロトファイルを                                |       |                       |
|                  | 出荷済み                  | 大成実業(株)                       |                    | QJ109076                     | 100.56109        | 2023/5/26  | KR60H-F                | 別タブに表示                                  | <b>えします。</b>                           |       |                       |
| 「手 キャンペーン        | 出荷済み                  | 大成実業(株)                       |                    | QJ109030                     | 100.56105        | 2023/5/22  | KR-50H-F               |                                         |                                        |       |                       |
| . 4              | 出何済み                  | 大成美葉(株)                       |                    | QJ108831                     | 100.56082        | 2023/5/2   | HD820-8                | 71 5                                    | 105                                    |       |                       |
| ① 整備要領書          | 通書 出荷済み 大成実業(株)       |                               |                    | QJ108946                     | 100.561          | 2023/5/13  | HD514MR                | HD514MR-7 53 5593<br>KDM 13H E 0540 633 |                                        |       |                       |
| 1 4 87 西 49 聿    | 出何済み                  | 出荷済み大成実業(株)                   |                    | QJ108902                     | 100.56098        | 2023/5/10  | 23/5/10 KRM-13H-F 05A0 |                                         | 133                                    |       | - 1                   |
| []] 刀斛安限音        | 出何済み                  |                               |                    | QJ108677                     | 100.56062        | 2023/4/17  | HD820-7                | 51 5                                    | 886                                    |       |                       |
| 目 サードス連絡票        | 出何済み                  |                               |                    | QJ108171                     | 100.46595        | 2023/3/1   | HD820-7                | 51 5                                    | 793                                    |       |                       |
|                  | 出何済み                  | マウスオーバー時、                     | 淡い黄色の背景            | 色になります。                      | 100.46594        | 2023/3/1   | KA3000R                |                                         |                                        |       |                       |
| ☐ 補修部品連絡票        | 出何済み                  | 大成美葉                          |                    |                              | 100.46593        | 2023/2/28  | HD512-                 | 複数 PDF こ                                | ファイルが有る場                               | 拾、    |                       |
|                  | 出荷済み                  | 大成実業(株)                       |                    | QJ108100                     | 100.46587        | 2023/2/21  | KR-50H-F               | ファイリ物を                                  | キテレキオ                                  |       |                       |
| □ 部品情報           | 出荷済み                  | 大成実業(株)                       |                    | QJ107913                     | 100.46562        | 2023/2/2   | HD820-                 | ノバイル女どで                                 | 区小しよる。                                 |       |                       |
|                  | 出何済み                  | 大成美葉(株)                       |                    | QJ108062                     | 100.46583        | 2023/2/16  | KR80HF                 |                                         | 74                                     |       |                       |
| ▲ 保华上奴衣          | 出何済み                  | 大成実業(株)                       |                    | QJ108048                     | 100.46418        | 2023/2/15  | KR-50H-F               | 01A0                                    | 0                                      |       |                       |
| ⑦ ご利用案内          | 出荷済み                  | 大成実業(株)                       |                    | QJ107897                     | 100.46559        | 2023/2/1   | KR25H-F                | )2A0 10                                 | 064                                    | ·     | 4                     |
|                  | 出何済み                  | 大成美葉(株)                       |                    | QJ107549                     | 100.4651         | 2023/1/6   | S-380C2                | 863 29                                  | 317                                    | PDF 2 |                       |
| 8 Phウント          | 出荷済み                  | 大成実業(株)                       |                    | QJ107548                     | 100.46508        | 2023/1/6   | MV400S 3               | 1361 1                                  | 306                                    | PDF   |                       |
| -                | 出荷済み                  | 大成美葉(株)                       |                    | QJ107547                     | 100.46507        | 2023/1/6   | MV400S 3               | 1361 1                                  | 304                                    |       |                       |
| Get ADOBC READER |                       | <u> </u>                      | 注文月日が新             | 新しい順に表示                      | もします。            | 2023/1/25  | KR80HF (               | 13AU 2                                  | 42                                     |       | • •                   |
|                  |                       | ブ                             | ライバシーポリシー 著作       | 権・免責について お                   | 問合せについて          | サイトのご利用条件  |                        |                                         |                                        |       |                       |
|                  |                       |                               | Copyright (C) 2013 | KATO WORKS CO., LI           | D. ALL RIGHTS RE | ESERVED.   |                        |                                         |                                        |       |                       |

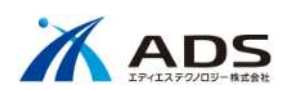

「管理番号」をクリックして下さい。注文内容の詳細が表示されます。

| KR         | QS                               | S       | 戻る     木-ム     図書一覧     バーツ     ?こ)7%     検索     カート     ?は行びーム       *ご登録社名:     ご登録者: |                        |              |                                                                |        |              |                |          |       |        |              | ページ  部品  価格 | メモ [ログアウト]<br>検索 クリア (詳細) |           |              |      |
|------------|----------------------------------|---------|-----------------------------------------------------------------------------------------|------------------------|--------------|----------------------------------------------------------------|--------|--------------|----------------|----------|-------|--------|--------------|-------------|---------------------------|-----------|--------------|------|
|            | □ カート 》》 □ 詳細情報設定 》》 🗹 ご注文内容確認 🦻 |         |                                                                                         |                        |              |                                                                |        |              |                |          |       |        |              |             |                           |           |              |      |
| ì          | 主文情報                             | ł       | 管理者                                                                                     | ≸号                     | C            | J1088                                                          | 343    |              |                |          |       |        |              |             |                           |           |              |      |
|            |                                  |         | 注文E                                                                                     | 时                      | 2            | 023/5                                                          | ¥5/8   |              |                |          |       |        |              |             |                           |           |              |      |
|            |                                  |         | 注文番号                                                                                    |                        | 1            | 00.56                                                          | 089    |              |                |          |       |        |              |             |                           |           |              |      |
|            |                                  |         | 注文種別                                                                                    |                        |              | 48                                                             |        |              |                |          |       |        |              |             |                           |           |              |      |
| お          | 客様情                              | R       | ご注び                                                                                     | て社名                    | 7            | 大成実業(株)                                                        |        |              |                |          |       |        |              |             |                           |           |              |      |
|            |                                  |         | 得意外                                                                                     | モコード                   | e            | 304                                                            |        |              |                |          |       |        |              |             |                           |           |              |      |
|            |                                  |         | ご担当                                                                                     | 自者様                    |              |                                                                |        |              |                |          |       |        |              |             |                           |           |              |      |
|            |                                  |         | 担当該                                                                                     | 果店 所<br>☆ <del>≖</del> |              |                                                                | 2      |              |                |          |       |        |              |             |                           |           |              |      |
| 1 <u>.</u> |                                  |         | 14.75 11                                                                                | 45                     |              | ~ 🗆 9%                                                         | 12     |              |                |          |       |        |              |             |                           |           |              |      |
|            |                                  |         | 配送应                                                                                     | 引取                     | Ē            | 送                                                              |        |              |                |          |       |        |              |             |                           |           |              |      |
|            |                                  |         | 出荷先                                                                                     |                        |              | 大成実業(株)                                                        |        |              |                |          |       |        |              |             |                           |           |              |      |
|            |                                  |         | 出付タ                                                                                     | モコード                   | 6            | 04                                                             |        |              |                |          |       |        |              |             |                           |           |              |      |
|            |                                  |         | 郵便音                                                                                     | 時号                     |              |                                                                |        |              |                |          |       |        |              |             |                           |           |              |      |
|            |                                  |         | 40 但 M                                                                                  | न प्रद                 |              | 海道                                                             | 札幌市西区  |              |                |          |       |        |              |             |                           |           |              |      |
|            |                                  |         | 住所統                                                                                     | 5. <del></del>         | 1            | 10.年週10歳11日回位<br>発業15至12.1.20                                  |        |              |                |          |       |        |              |             |                           |           |              |      |
| 1          | 記送情報                             | ŧ       | TEL 0                                                                                   |                        | )11-661-0223 |                                                                |        |              |                |          |       |        |              |             |                           |           |              |      |
|            |                                  |         |                                                                                         |                        |              |                                                                |        |              |                |          |       |        |              |             |                           |           |              |      |
|            |                                  |         | 引当先名                                                                                    |                        |              |                                                                |        |              |                |          |       |        |              |             |                           |           |              |      |
|            |                                  |         | 引当先コード                                                                                  |                        |              |                                                                |        |              |                |          |       |        |              |             |                           |           |              |      |
|            |                                  |         |                                                                                         |                        |              |                                                                |        |              |                |          |       |        |              |             |                           |           |              |      |
|            |                                  |         | 分納                                                                                      |                        |              |                                                                |        |              |                |          |       |        |              |             |                           |           |              |      |
|            |                                  |         | 複数位                                                                                     | <b>京京同梱</b>            |              |                                                                |        |              |                |          |       |        |              |             |                           |           |              |      |
|            |                                  | _       | 形式                                                                                      |                        | H            | D512                                                           | -7 52  |              |                |          |       |        |              |             |                           |           |              |      |
|            | 非向情報                             | ŧ       | 号機                                                                                      |                        | 5            | 551                                                            |        |              |                |          |       |        |              |             |                           |           |              |      |
|            |                                  |         |                                                                                         |                        |              |                                                                |        |              |                |          |       |        |              |             |                           |           |              |      |
| 行番号        | 符号                               | 部品      | 番号                                                                                      | 記号                     | 統一品          | <b>1</b>                                                       | 部品名    | 数量           | 価格             | 小計       | 重量[g] | 出荷数    | 出荷残          | 入荷予定日       | 出荷日                       | 出荷番号      | 计 送状番号       | 運送業者 |
| 1          | -                                |         |                                                                                         |                        | 001-10308    | 025                                                            | BOLT   | 2            | 75             | 150      | 0     | 2      | 0            |             | 2023/05/08                | Q\$135312 | 281301989581 | ヤマト  |
| 2          | -                                |         |                                                                                         |                        | 001-70504    | 002                                                            | BINDER | 16           | 105            | 1,680    | 0     | 16     | 0            |             | 2023/05/08                | Q\$135312 | 281301989581 | ヤマト  |
| 3          | -                                | 707-652 | 27001                                                                                   |                        | 707-65227    | 000                                                            | WASHER | 4            | 125            | 500      | 0     | 4      | 0            |             | 2023/05/08                | Q\$135312 | 281301989581 | ヤマト  |
| 4          | -                                | 52E-642 | 91002                                                                                   |                        | 52E-6429     | 1000 COVER 1 5,450 5,450 0 1 0 2023/05/08 Q\$135312            |        |              |                |          |       |        | 281301989581 | ヤマト         |                           |           |              |      |
| 5          | -                                |         |                                                                                         |                        | 669-89502    | 2001 VALVE-SOLENOID 5 53,700 268,500 0 5 0 2023/05/08 QS135312 |        |              |                |          |       |        | 281301989581 | ヤマト         |                           |           |              |      |
|            |                                  |         |                                                                                         |                        |              |                                                                |        |              | 슴탉             | 276,280  |       |        |              |             |                           |           |              |      |
|            | 間じる 注文内容を印刷する                    |         |                                                                                         |                        |              |                                                                |        |              |                |          |       |        |              |             |                           |           |              |      |
|            |                                  |         |                                                                                         |                        |              |                                                                |        | • 75         | <u>オバジーホリシ</u> | <u> </u> | • 🕺   | (*)の版示 | <u>conc</u>  |             |                           |           |              |      |
|            |                                  |         |                                                                                         |                        |              |                                                                |        | • <u>セ</u> キ | ユリティボリシ        | <u> </u> | •     | 送料につ   | WT .         |             |                           |           |              |      |
|            | ◆ 特定商取引に関する法律に基づく表示              |         |                                                                                         |                        |              |                                                                |        |              |                |          |       |        |              |             |                           |           |              |      |

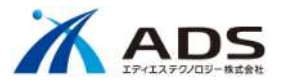

#### 注文データの表示制御

承認ユーザ(支店の担当者)で表示するサイト外の注文データについて、「ユーザ情報の担当課店所に紐づく得意先コードの注文データ」が表示されます。 承認ユーザ、担当課店所の設定は管理コンソールのユーザ管理で行ってください。詳細編集の「承認ユーザ」をY(承認)/N(非承認)で設定して下さい。

| KROSS        | <b>ホーム</b> 図書<br>社名:加藤製作 | 9一覧 バーツ Ria7h 検索<br>所ご登録者:安部 譲 | <u>ש-אר</u> א-גענאד |                         |              |            |            | <b>全文</b> 図書 ページ | 部品 価格 メモ 検索 | [ログアウト]<br>* クリア [詳細] |
|--------------|--------------------------|--------------------------------|---------------------|-------------------------|--------------|------------|------------|------------------|-------------|-----------------------|
| <u>ሰ</u> ዞップ | キーワート <br>  状況:          | <sup>*</sup> を検索 ク<br>サービス店:   | 承認されたユーザ(注          | 支店の担当者)                 |              |            |            |                  |             | Î                     |
| 🔅 パーツリスト     | 状況                       | サービス店                          | 出荷先名                |                         | 管理番号         | 注文番号       | 注文月日       | 型式               | 号機          | 出荷日報                  |
| ℃ 注文フォーム     | 出荷済み                     | 国際サービスシステム(株)埼玉                | 国際サービスシスラ           | テム(株)埼玉                 | QJ110297     | 0310.50181 | 2023/09/27 | HD 0070          | 0           | PDF                   |
| A PLANT P    | 出荷済み                     | 協同重車輌(株)                       | 協同重車輌(株)            |                         | QJ110296     | 0310.50182 | 2023/09/27 | HD 0070          | 0           | PDF                   |
|              | 出荷残                      | 協同重車輌 (株)                      | 協同重車輌(株)            |                         | QJ110254     | 0310.56326 | 2023/09/22 | KRM-13H-F 05A0   | 556         |                       |
|              | 出荷残                      | 協同重車輌(株)                       | 協同重車輌(株)            |                         | QJ110253     | 0310.56327 | 2023/09/22 | KRM-13H-F 05A0   | 556         |                       |
| 29 文紹卻品依賴青   | 出荷済み                     | 協同重車輌(株)                       | 協同重車輌(株)            |                         | QJ110244     | 0310.56326 | 2023/09/22 | KRM-13H-F 05A0   | 556         |                       |
| (手キャンペーン     | 出荷済み                     | 協同重車輌 (株)                      | 協同重車輌(株)            |                         | QJ110243     | 0310.56325 | 2023/09/22 | KR80H-FM 18A0    | 3074        | PDF                   |
|              | 出荷済み                     | 協同重車輌(株)                       | (株)加藤製作所            | 東京支店PS                  | QJ110220     | 0310.56324 | 2023/09/20 | KA3000R 7410     | 100         | PDF                   |
| 1 マニュアル一覧    | 出荷済み                     | 京葉商行(株)                        | 京葉商行(株)             |                         | QJ110216     | 0310.56322 | 2023/09/20 | KE1500-3 6980    | 1192        | PDF                   |
| M the start  | 出荷済み                     | 協同重車輌(株)                       |                     |                         |              |            | 6+ ± -     | -F 02A0          | 1175        | PDF                   |
| 1 整備要領書      | 出荷済み                     | (有)あおいづみ                       | 承認されたユーサ            | (文店の担当者)                | に従うく得        | 「息先」ートの注义テ | ータを表示      | しま9。 -F 02A0     | 1180        | PDF                   |
| 1 分解亜領書      | 出荷済み                     | 協同重車輌(株)                       | 吻門主半刑(小小            |                         | 40110100     | 0010.00010 | 2023/03/13 | 0R 70A0          | 72          |                       |
|              | 出荷済み                     | 協同重車輌(株)                       | 協同重車輌(株)            |                         | QJ110184     | 0310.56319 | 2023/09/15 | KA3000R 7410     | 103         |                       |
| 目 サービス連絡票    | 出荷済み                     | 協同重車輌(株)                       | 協同重車輌(株)            |                         | QJ110174     | 0310.56316 | 2023/09/14 | KR80H-F 13A0     | 2063        | PDF                   |
|              | 出荷済み                     | 協同重車輌(株)                       | 協同重車輌(株)            |                         | QJ110173     | 0310.56317 | 2023/09/14 | KR25H-V8 6710    | 1029        | PDF                   |
| 📄 補修部品連絡票    | 出荷済み                     | 協同重車輌(株)                       | 協同重車輌(株)            |                         | QJ110172     | 0310.56315 | 2023/09/14 | KR25H-F 02A0     | 353         | PDF                   |
|              | 出荷済み                     | 富元建機 富元保志                      | 富元建機 富元保志           |                         | QJ110160     | 0310.56314 | 2023/09/13 | KR25H-F 02A0     | 1179        | PDF                   |
| ■ 部品情報       | 出荷残                      | 京葉商行(株)                        | 京葉商行 (株)            |                         | QJ110145     | 0310.56313 | 2023/09/11 | KE1500-3 6980    | 1191        |                       |
| . J. KOVD-K  | 出荷残                      | 京葉商行 (株)                       | 京葉商行(株)             |                         | QJ110144     | 0310.56312 | 2023/09/11 | KE1500-3 6980    | 1190        |                       |
|              | 出荷残                      | 京葉商行 (株)                       | 京葉商行 (株)            |                         | QJ110143     | 0310.56311 | 2023/09/11 | KE1500-3 6980    | 1188        |                       |
| ▲ 標準工数表      | 出荷残                      | 京葉商行(株)                        | 京葉商行(株)             |                         | QJ110142     | 0310.56310 | 2023/09/11 | KE1500-3 6980    | 1187        |                       |
|              | 出荷残                      | 京葉商行(株)                        | 京葉商行(株)             |                         | QJ110141     | 0310.56309 | 2023/09/11 | KE1500-3 6980    | 1193        |                       |
| ⑦ ご利用案内      | 出荷済み                     | 京葉商行(株)                        | 京葉商行(株)             |                         | QJ110140     | 0310.56308 | 2023/09/11 | KE1500-3 6980    | 1192        | PDF 🚽                 |
|              | ∢ ∈                      |                                |                     |                         |              |            |            |                  |             | <b></b>               |
|              |                          |                                | プライバシーポリシー          | 著作権・免責についてお問            | 合せについて       | サイトのご利用条件  |            |                  |             |                       |
|              |                          |                                | Copyright (C) 2     | 013 KATO WORKS CO., LTD | ALL RIGHTS R | ESERVED.   |            |                  |             |                       |
|              |                          |                                |                     |                         |              |            |            |                  |             | 2                     |

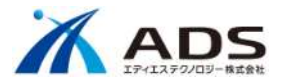

# 6.メモ

## 1) メモデータの紐づけ

Book ID・Page ID に紐づく部品番号に紐づいていたメモを、Book ID・Page ID の制約をなくし部品番号に紐づけます。

※注記)既存のメモデータは、部品番号に紐づけて登録します。

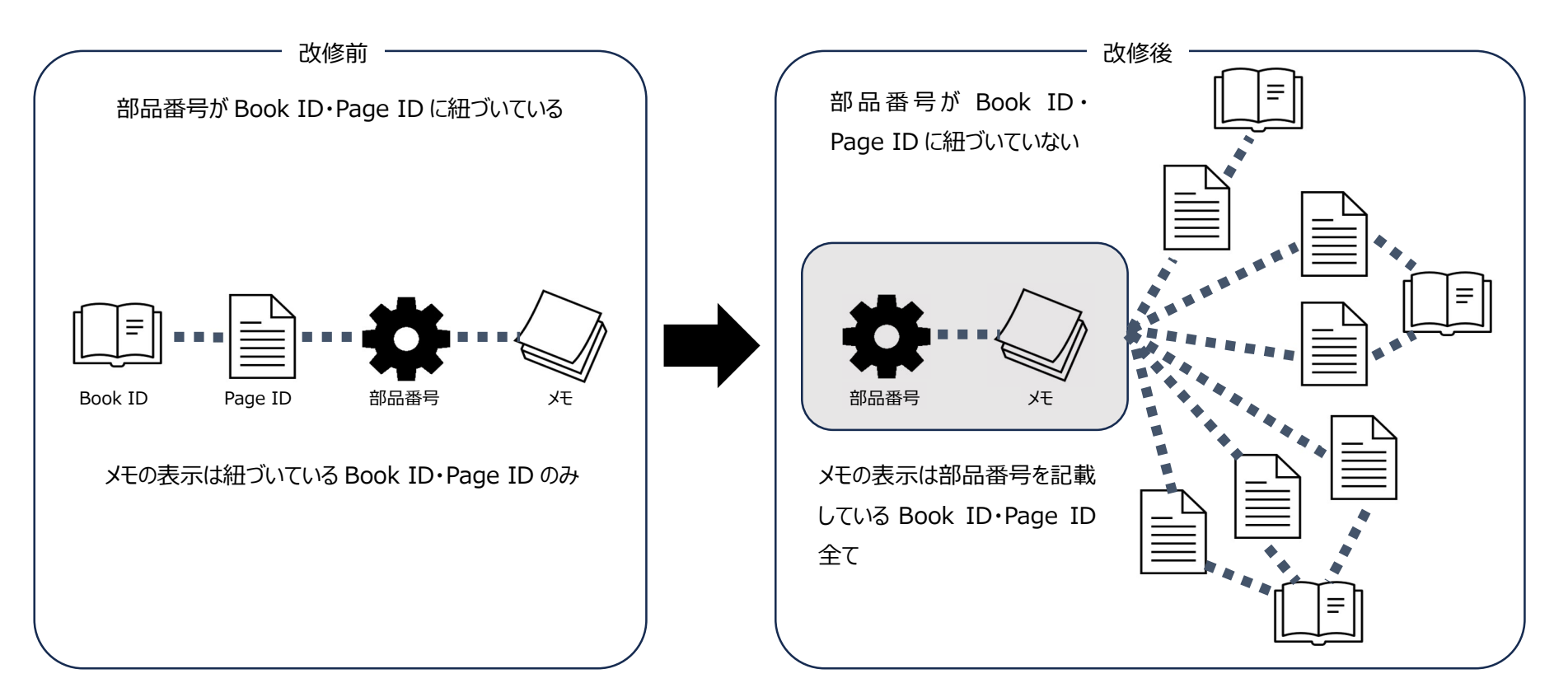

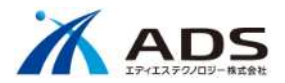

### 2) 共通メモの登録

部品の共通メモについて、「ユーザ情報のグループ ID が ADMIN および A」のユーザを登録可能にします。

KROSS

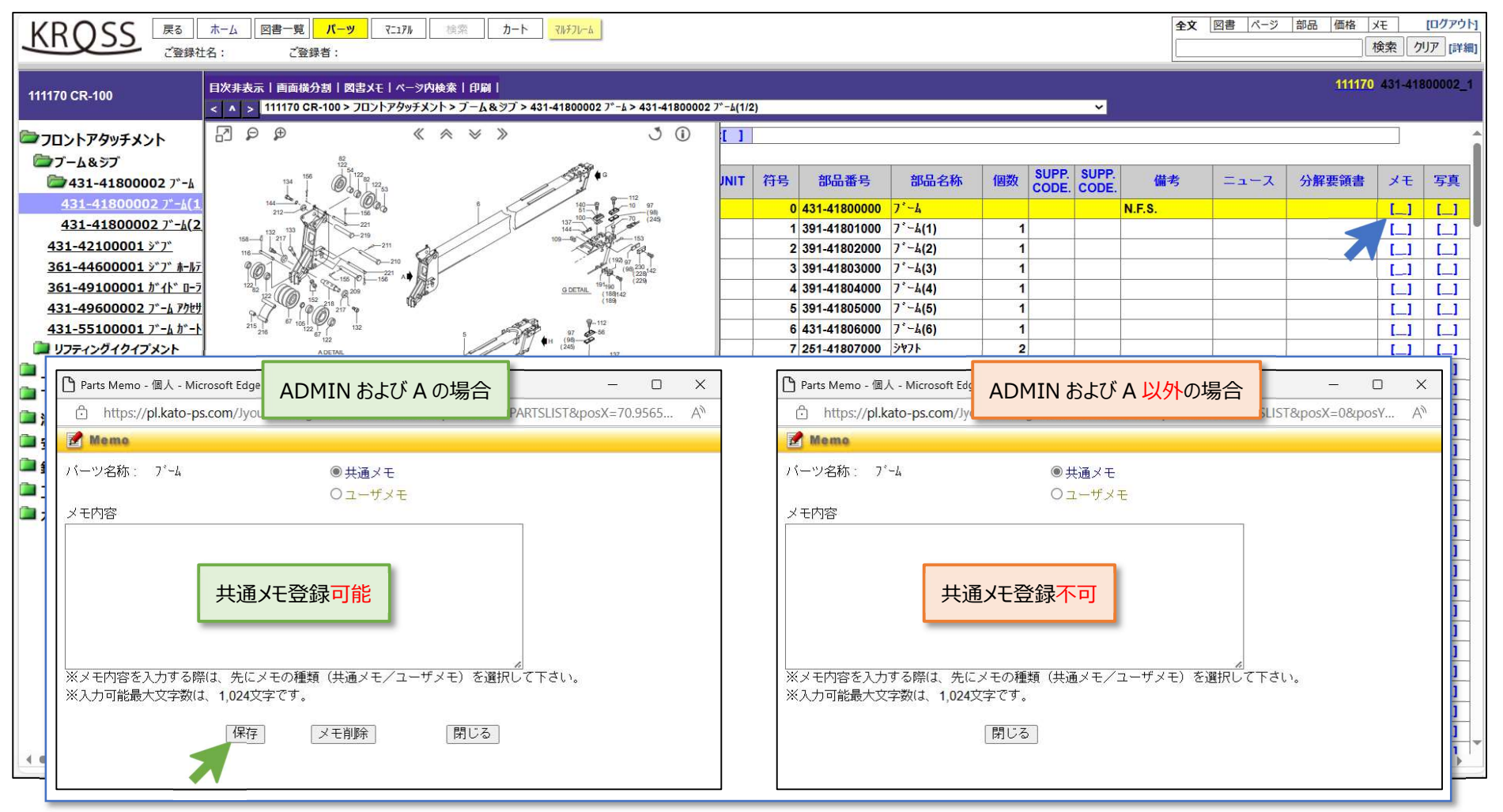

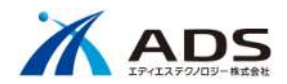

KIPSS

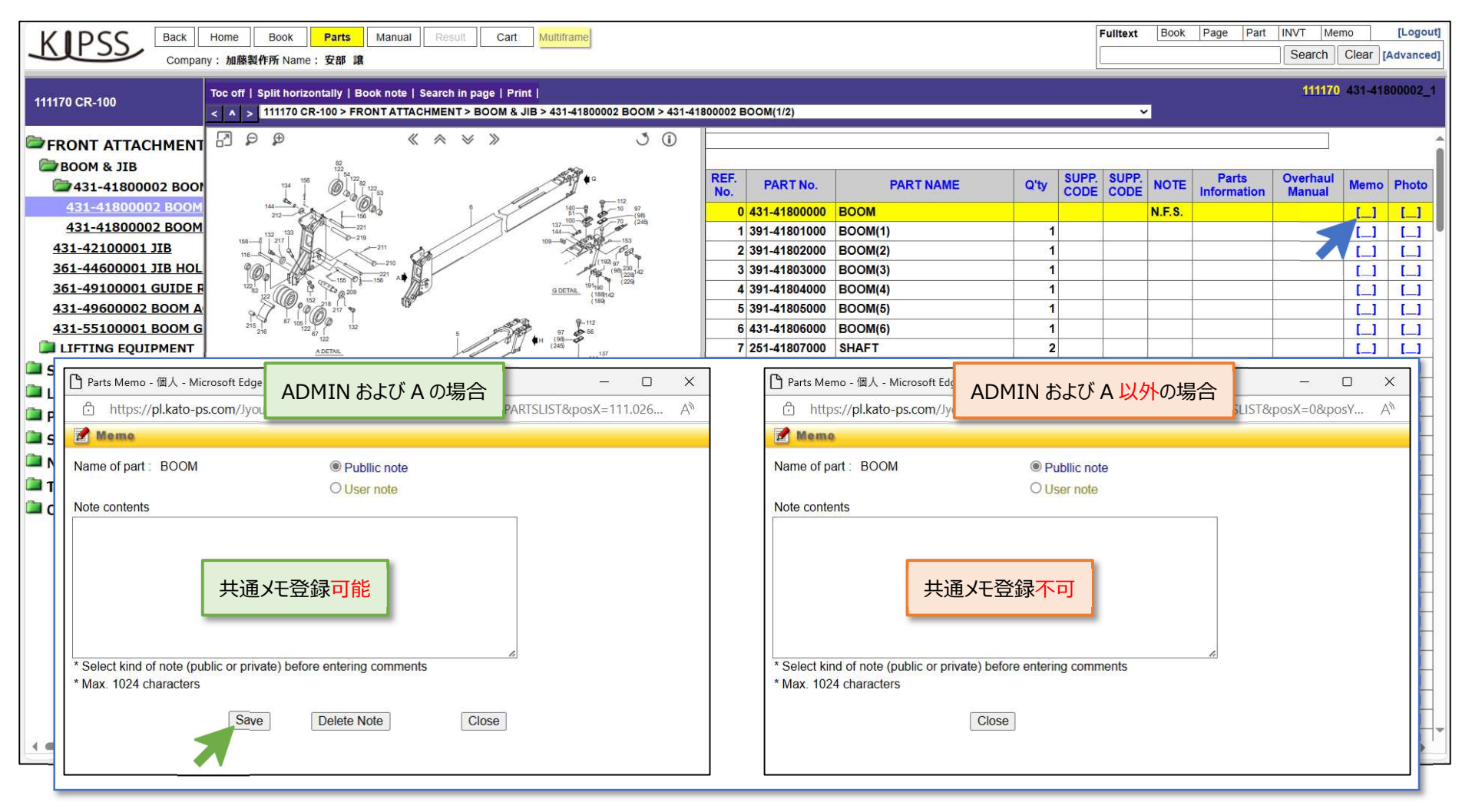

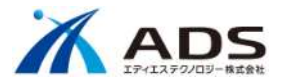

# 7.メール送信

#### 注文受付、注文状況の更新時に自動でメールを送信していましたが、停止します。

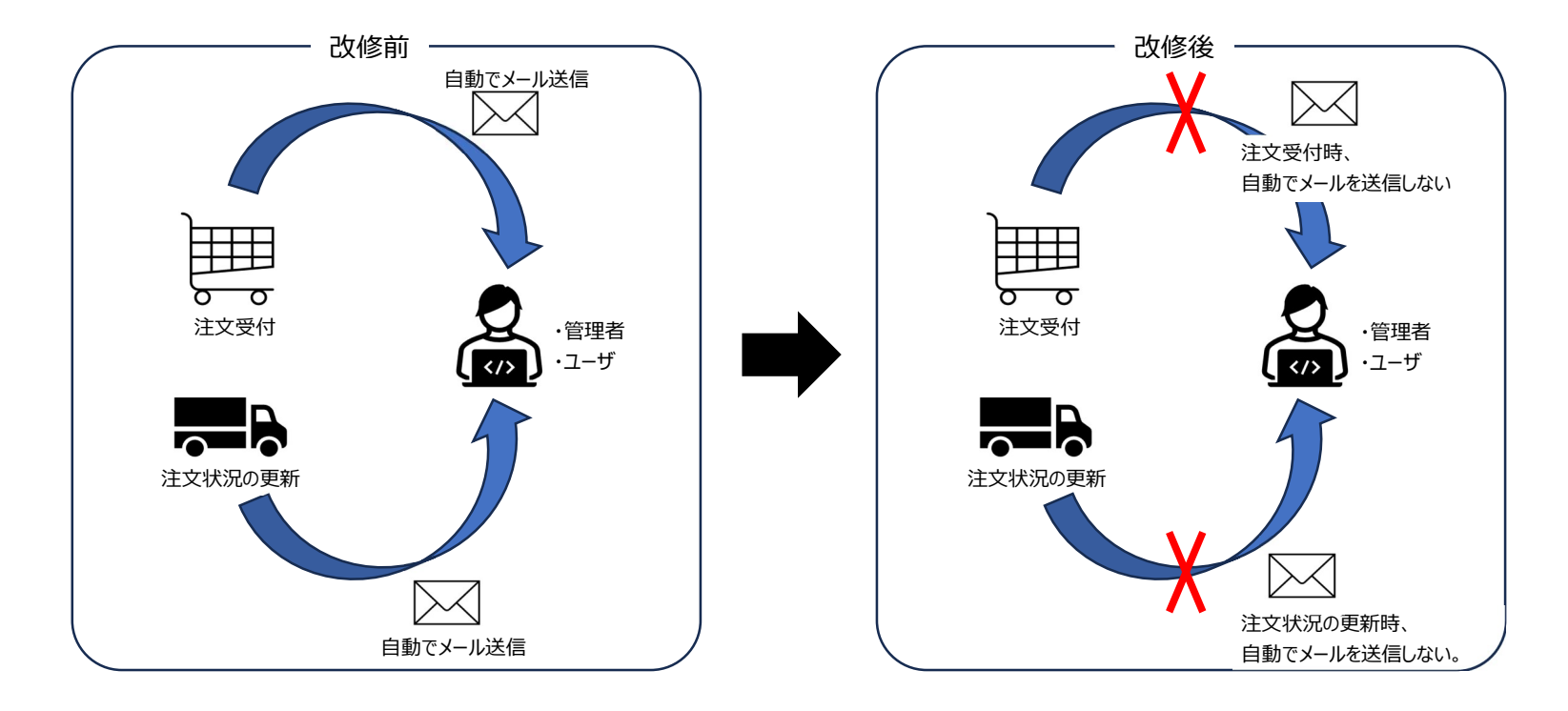

|       | アカウント変更 | 発注 | 出荷 |
|-------|---------|----|----|
| KROSS | 不要      | 不要 | 不要 |
| KIPSS | 必要      | 必要 | 必要 |

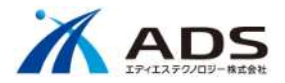

# 8.カート

## 1) 支給部品依頼書出力

カート画面に「支給部品依頼書出力」ボタンを追加します。

| KRC                 | )SS                                                                                                    | 戻る ホ<br>ご登録社名 | ーム<br>: 大成実 | 図書一覧 / バーツ<br>業(株)ご登録者: 箭 | ] RE17%<br>内 秀幸 | 検索   | <b>──►</b>       |     |        |      |       |     | 全文         図書         ページ         部品         価格         メモ         [ログアウト]           検索         クリア         [詳細] |
|---------------------|----------------------------------------------------------------------------------------------------|---------------|-------------|---------------------------|-----------------|------|------------------|-----|--------|------|-------|-----|----------------------------------------------------------------------------------------------------|
|                     | パーツ選択一覧                                                                                                    |               |             |                           |                 |      |                  |     |        |      |       |     |                                                                                                    |
| 合計 20,              | ★計 20,590 在庫情報更新日 : 2021/10/25 14:48:53 <ul> <li>・ 統一品番が存在する場合は、統一品番の部品名称・価格・在庫・重量を表示しています。</li> <li>・ 必要数量を設定してください。</li> </ul> |               |             |                           |                 |      |                  |     |        |      |       |     |                                                                                                    |
| <ul><li>✓</li></ul> | Sale                                                                                                    | ニュース          | 符号          | 部品番号                      | 記号              | 統一品番 | 部品名称             | 数量  | 価格     | 在庫   | 重量[g] | 行摘要 |                                                                                                    |
| 1 🗆                 |                                                                                                    |               |             |                           |                 |      |                  |     |        |      |       |     |                                                                                                    |
| 2                   |                                                                                                    |               |             |                           |                 |      |                  |     |        |      |       |     |                                                                                                    |
| 3 🗌                 |                                                                                                    |               |             |                           |                 |      |                  |     |        |      |       |     |                                                                                                    |
| 4 U                 | -                                                                                                    |               |             |                           |                 |      |                  |     |        |      |       |     |                                                                                                    |
| 5 🗆                 |                                                                                                    |               |             |                           |                 |      |                  |     |        |      |       |     |                                                                                                    |
| <b>6</b> U          |                                                                                                    |               |             |                           |                 |      |                  |     |        |      |       |     |                                                                                                    |
| •                   |                                                                                                    |               |             |                           |                 |      |                  |     |        |      |       |     |                                                                                                    |
| •                   |                                                                                                    |               |             |                           |                 |      |                  |     |        |      |       |     |                                                                                                    |
| 10                  |                                                                                                    |               | H           |                           |                 |      | 7                |     |        |      |       |     |                                                                                                    |
| 11                  |                                                                                                    | -             | 95          | 009-35106209              |                 |      | ∧*アリンケ* • 木* – ル | 1   | 2.590  | 4    | 407   |     |                                                                                                    |
| 12 🗆                |                                                                                                    |               | 40          | 591-48812000              |                 |      | ý-7"             | 1   | 18,000 | 7    | 0     |     |                                                                                                    |
| -                   | Sale                                                                                                    | ニュース          | 符号          | 部品番号                      | 記号              | 統一品番 | 部品名称             | 数量  | 価格     | 在庫   | 重量[g] | 行摘要 |                                                                                                    |
| ŕ                   | 挿入                                                                                                    |               | リスト保        | 存                         |                 |      | リスト出力            |     |        | . N  |       |     |                                                                                                    |
|                     | 子省邮全                                                                                                    |               | 117.5誌      |                           |                 | 内容更新 | 日積津出力            | = 2 | > >    | en 📭 |       |     |                                                                                                    |
| ,                   | 支給部品依頼書出力     「支給部品依頼書出力」                                                                                                    |               |             |                           |                 |      |                  |     |        |      |       |     |                                                                                                    |
|                     | ボタンの表示/非表示の設定については、「9.管理コンソールの変更」を                                                                                               |               |             |                           |                 |      |                  |     |        |      |       |     |                                                                                                    |
|                     |                                                                                                    |               |             |                           |                 |      |                  |     | 参      | 照して  | 下さい。  |     |                                                                                                    |

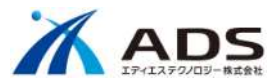

ボタンをクリックすると、任意の場所に下図 Excel ファイル「**result.xlsx**」をダウンロードします。 ログインユーザに設定されている担当課店所、担当者名が設定されます。

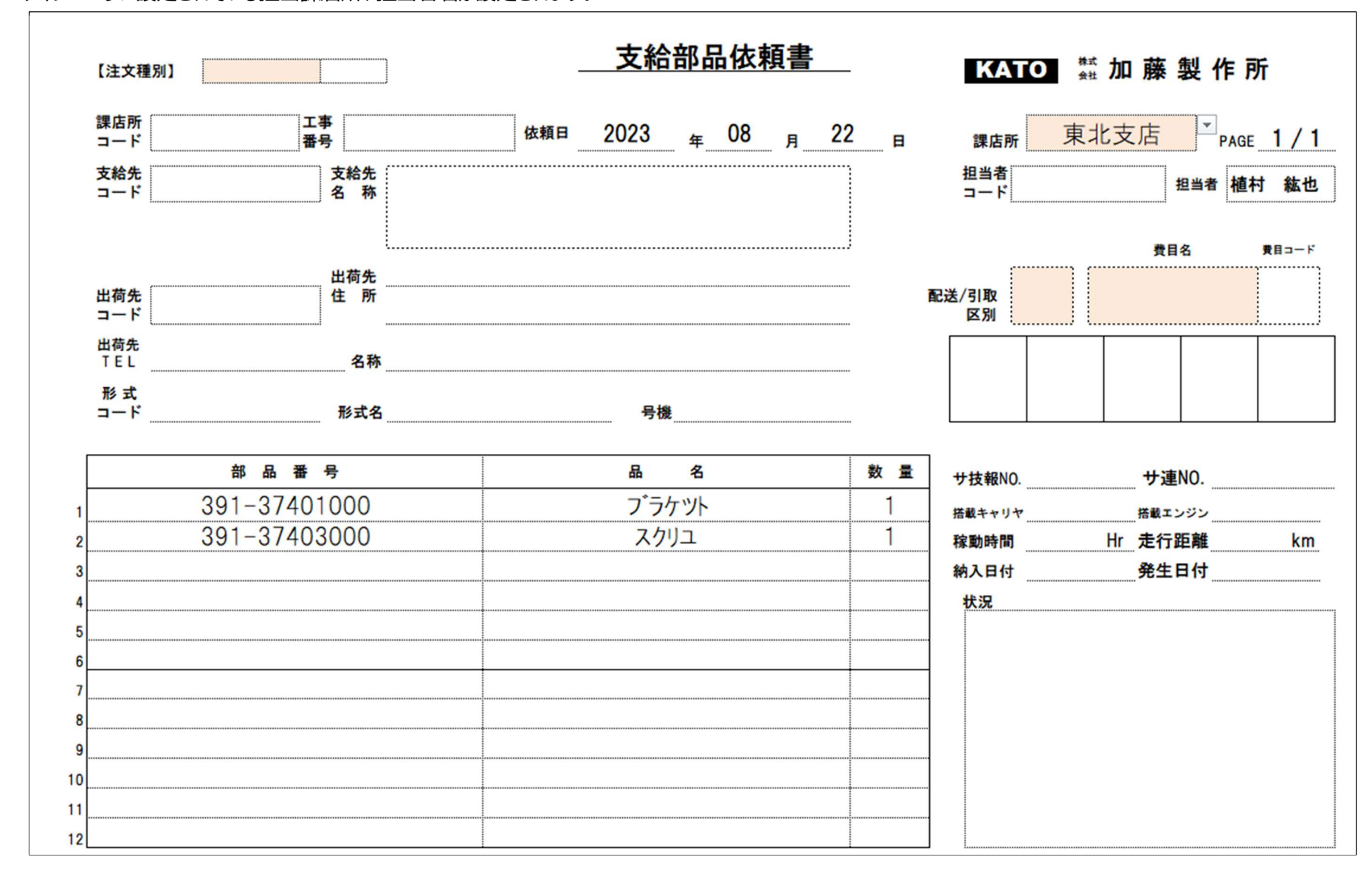

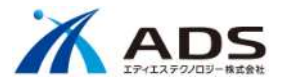

## 2) 得意先コードによる注文制限の調整

ユーザ情報の得意先コードが「K(大文字)から始まる数字」の場合は、注文不可とします。

#### KROSS

|            |                                                                                           |                                 |                       | カート  🕅 🗹             | 詳細情報設定            | ご注文内   | 內容確認     |                    |            |                                   |         |  |  |  |
|------------|-------------------------------------------------------------------------------------------|---------------------------------|-----------------------|----------------------|-------------------|--------|----------|--------------------|------------|-----------------------------------|---------|--|--|--|
|            | 注文日付     2023/09/29       注文番号(*必須)     123       注文種別(*必須)     EO   (相音生力、ドボレ(十立字)からかまて、 |                                 |                       |                      |                   |        |          |                    | 得意:        | 得意先コードの設定は、管理コン<br>ユーザ管理で行ってください。 |         |  |  |  |
| お客様情報      | ご注文社名<br><b>得意先コード</b><br>ご担当者様<br>担当課店所                                                  | 加藤製作所<br>K0310<br>安部 譲<br>東京支店  |                       | 何息元」「下か K<br>例)K0310 |                   |        |          |                    |            |                                   |         |  |  |  |
|            | 低票摘要<br>配送/引取(*必須<br>出荷先(*必須)                                                             | [配送]<br>[㈱加藤製作                  | ✓ 所 横浜支店              |                      |                   |        |          |                    |            |                                   |         |  |  |  |
|            | 出前先コード<br>郵便番号<br>都道府県                                                                    | 000000<br>221-0844<br>神奈川県      |                       | م                    |                   |        |          |                    |            |                                   |         |  |  |  |
| 配送情報       | 住所 <mark>(*必須)</mark><br>住所続き<br>TEL                                                      | 横浜市神奈)<br>高島台第二(<br>045-311-79) | I区沢渡1-2<br>ゴルちF<br>92 |                      |                   |        |          | 下可のメッ <sup>-</sup> | セージを表示します。 |                                   |         |  |  |  |
|            | 引当先名<br>引当先コード<br>分納(*必須)<br>複数伝票同梱                                                       |                                 | 英大文<br>· · · ·        | 全角20文字まで<br>字、数字-5ケタ | pl.kato-ps.comの内容 |        |          |                    |            |                                   | <b></b> |  |  |  |
| 車両情報       | 形式(*必須)<br>号機                                                                             | 50TH 0580                       |                       | <u> </u>             |                   |        | このアカワント  | は注文 じきま            | せん。        |                                   | ок      |  |  |  |
| 「行番号」ニュース」 | 符号部品                                                                                      | 5명 한명                           | 統一品番                  | 部品名                  |                   | 脉      | 小計       | 在庫                 | 重量[0]      | 行摘更                               |         |  |  |  |
|            | 689-373                                                                                   | 0025                            |                       | FILTER-RETURN        | 1<br>(合計          | 79,000 | 79,000   | 3                  | 7,110      | La Ingas.                         |         |  |  |  |
|            |                                                                                           |                                 | <<                    | カートに戻る               |                   |        | 確認画面へ >> |                    |            |                                   |         |  |  |  |

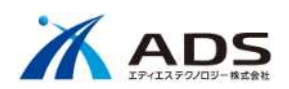

KIPSS

| KIPSS              | Back Home Book<br>Company:加藤製作所 Nar                                                    | Parts Manual [<br>ne:安部 譲 | Result          | rt Multiframe                   |                          |                  | Fulltext                                                          | Book Page Part INVT Memo    | D [Logout]<br>Clear [Advanced] |
|--------------------|----------------------------------------------------------------------------------------|---------------------------|-----------------|---------------------------------|--------------------------|------------------|-------------------------------------------------------------------|-----------------------------|--------------------------------|
|                    |                                                                                        |                           |                 | Cart 🔊 🗹 Shipping Inf           | ormation 》 🗖 🛛 🕻         | Confirm          |                                                                   |                             | Î                              |
|                    | Order date                                                                             | 2023/09/29                | ]               |                                 |                          |                  |                                                                   | -                           |                                |
| Client Info        | Bill to<br>Billing code<br>Contact Person                                              | 加藤製作所<br>K0310<br>安部 譲    | 人们              | 寻意先コ−ドが K(大文字)<br>剤)K0310       | から始まる数字                  |                  |                                                                   | -                           |                                |
|                    | Order No*Required                                                                      | 123456789                 |                 |                                 |                          |                  |                                                                   |                             |                                |
|                    | Company                                                                                |                           |                 | ✓ Add new                       | company                  |                  |                                                                   |                             |                                |
|                    | Postal Code<br>Country                                                                 |                           |                 |                                 |                          |                  |                                                                   | -                           |                                |
| Delivery Info      | Address 2<br>TEL No                                                                    |                           |                 |                                 |                          |                  |                                                                   |                             |                                |
|                    | Ship to<br>Shipping<br>code <sup>*</sup> Required<br>Method of                         | 12345                     | 5 letters. Uppe | Alpha-numerics. Max 42 letters. | red.                     |                  | 计立不可见。                                                            |                             |                                |
|                    | shipment*Required<br>Partial<br>Shipment*Required<br>Pack with other<br>order*Required | ALLOWED ~                 | ·]              |                                 |                          | pl.kato-ps.      |                                                                   |                             |                                |
| Equipment Info     | Model*Required                                                                         | 30THC-S 0880 V            | م[              |                                 |                          | You cannot p     | lace an order with                                                | this account.               | -                              |
| 10 NO              | Serial No                                                                              |                           | ]               |                                 |                          |                  |                                                                   |                             | ок                             |
| No Parts Informati | on Item No Part<br>1 689-3730                                                          | No Symbol<br>0025         | Superseded      | Description<br>FILTER-RETURN    | Qty Unit I<br>1<br>Total | Price(Yen) Subto | Inventory           105,000         3           105,000         3 | Unit Weight[g] Remain 7,110 | arks                           |
|                    |                                                                                        |                           | <<              | Cart                            |                          | Confirm >>       |                                                                   |                             |                                |

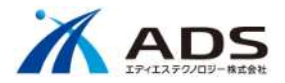

## 9.管理コンソールの変更

1) ユーザ管理の変更

ユーザの権限設定を変更します。また、ユーザ登録時にエラーが発生した後も正常に動作するよう修正します。

|                                                                                                    | 権限項目      | 内容                                                                                          |
|----------------------------------------------------------------------------------------------------|-----------|---------------------------------------------------------------------------------------------|
| 詳細編集     ×       BP世内示        住所        得意先コード[?]                                                                                  | 得意先コード    | 「K(大文字)から始まる数字」の場合は、注文不可とします。<br>詳細は「10.得意先コードによる注文制限の調整」を参照して下さい。                          |
| 会社名        区分        エリア        電話番号                                                                                               | 担当課店所     | 注文データの表示を制御します。<br>詳細は「4.部品注文書」、「5.支給部品依頼書」を参照して下さい。                                        |
| FAX番号        e-mail [?]        担当課店所 [?]        送信先メ-ルアドレス [?]        ロウ' イン言語制限        <カート利用権限>        カート     Y       価格万プルアクセス | 支給部品依頼書出力 | 新規追加<br>カート画面で「 <b>支給部品依頼書出力</b> 」ボタンを「Y」表示/「N」非表示<br>の設定をします。<br>詳細は「8.支給部品依頼書出力」を参照して下さい。 |
| 見積書出力     N       支給部品依頼書出力[?]     N       注文処理     N       承認ユーザ     N                                                            | 承認ユーザ     | 注文データの表示を制御します。<br>詳細は「4.部品注文書」、「5.支給部品依頼書」を参照して下さい。                                        |
| < <p>             ✓ メニュー利用権限&gt;<br/>が品注文書<br/>文給部品依頼書             [?]<br/>✓ N</p>                                                 | 部品注文書     | 注文状況から名称変更<br>メニュー欄に「 <b>部品注文書</b> 」を「Y」表示/「N」非表示の設定をします。<br>詳細は「4.部品注文書」を参照して下さい。          |
| 114年12月<br>部品/社検索の部品番号入力<br>保存<br>閉じる<br>//                                                                                        | 支給部品依頼書   | 新規追加<br>メニュー欄に「 <b>支給部品依頼書</b> 」を「Y」表示/「N」非表示の設定をし<br>ます。<br>詳細は「5.支給部品依頼書」を参照して下さい。        |

Copyright © ADS Technology inc. All Rights Reserved.

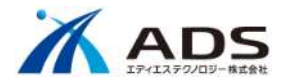

### 2) 日報 PDF の登録

#### 日報 PDF を登録します。

#### ユーザ管理 カテゴリ管理 ブックアクセス権 ページアクセス権 コンテンツ更新 ニュース登録 情報更新 ログ システムメンテナンス ファイルから読込み 前回取り込み日時 2023/08/22 08:34:21 件数 927件 ユーザ登録データ取り込み 在庫データ取り込み 前回取り込み日時 2021/10/25 14:48:53 件数 146181 件 ファイルから読込み 価格データ取り込み ファイルから読込み 前回取り込み日時 2021/10/25 14:55:34 件数 178864 件 ファイルから読込み 前回取り込み日時 2021/10/25 14:56:04 件数 570件 形式データ取り込み 注文状況データ取り込み ファイルから読込み 前回取り込み日時 2023/08/08 19:53:00 件数 1455 件 2023/08/08 19:52:59 ファイルの取り込み処理を開始します。 2023/08/08 19:52:59 ファイルの取り込み中です。[0-10000] 2023/08/08 19:52:59 ファイルの取り込み処理が完了しました。 2023/08/08 19:52:59 データベース更新処理を開始します。 2023/08/08 19:52:59 データベースの更新中です。[0-10000] ファイル登録 - Google Chrome 2023/08/08 19:52:59 データベース更新処理が完了しました。 2023/08/08 19:52:59 メール送信処理を開始します。 2023/08/08 19:53:00 メール送信処理が完了しました。 demo.kross.aftama.work/JyoumonEngine/RegisterFileDialog.jsp?type=REPORT\_PDF 2023/08/08 19:53:00 注文状況データの取り込み処理が完了しました。 ファイル登録 ファイル選択 選択されていません \_\_\_\_ 日報PDFの登録 ファイルを登録 キャンセル 実行 KROSS(日本語サイト) 注文データファイル(ZIP形式)の保存 件数0件 KIPSS(英語サイト) 注文データファイル (ZIP形式) の保存 件数0件 複数ファイルを選択する場合、 Shiftを押しながら複数ファイルを選択してください

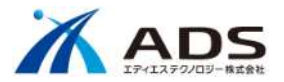

# 10. ニュース

#### 1つの部品に複数のニュースが登録されている場合、ダイアログが正常に表示されない不具合に対応します。

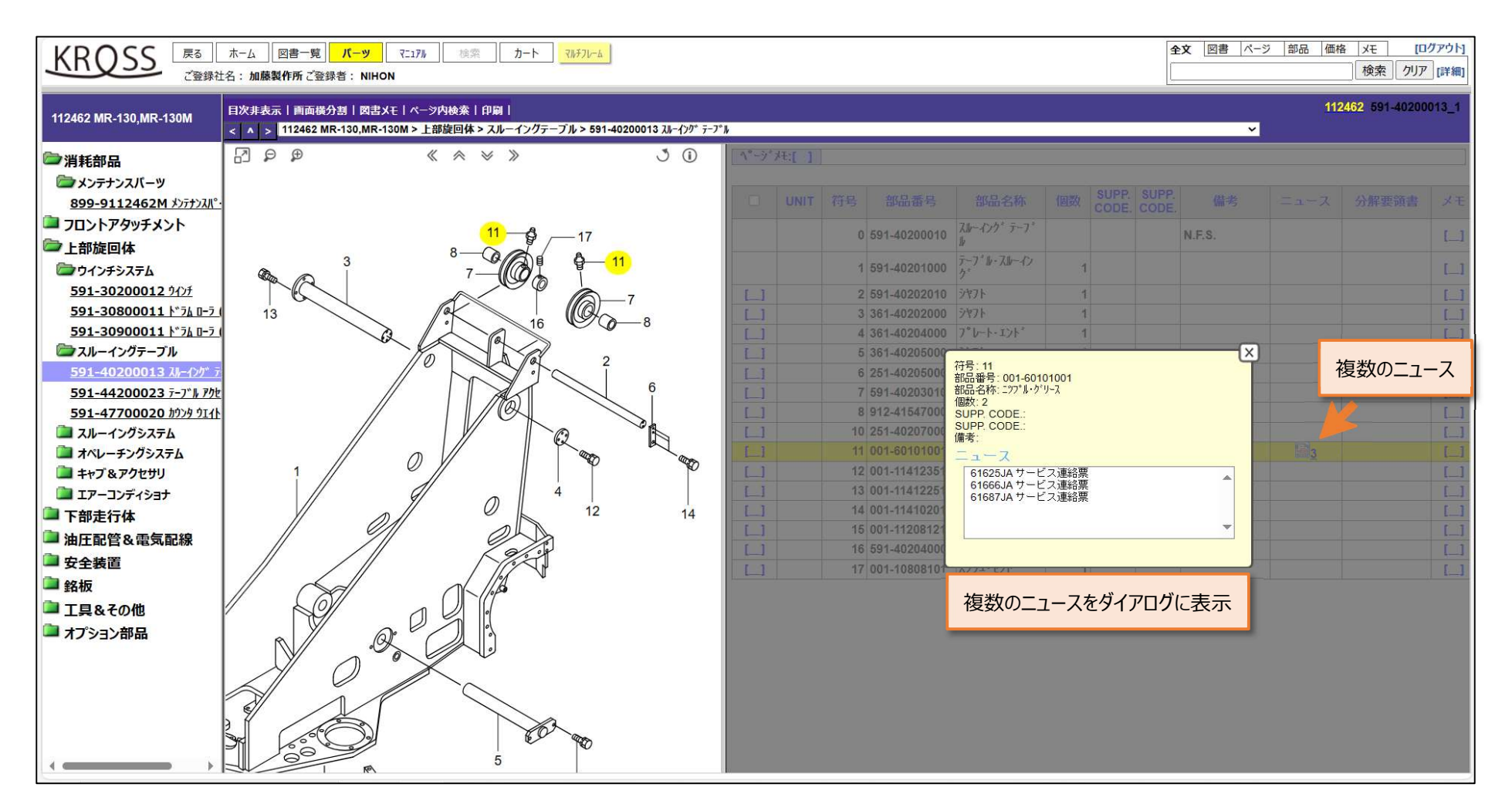